# **Programming Guide**

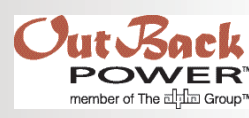

# 人 SKYBOX True Hybrid Energy System

| Contents                   |    |  |
|----------------------------|----|--|
| Interface Display          | 1  |  |
| Setup Wizard               | 2  |  |
| Home Screen                | 9  |  |
| System Notification Button | 10 |  |
| Off/On Button              | 10 |  |
| SkyBox Select Button       | 12 |  |
| SkyBox Button              | 12 |  |
| Inverter Fault Status      | 13 |  |
| Settings Button            | 15 |  |
| LOGIN Tab                  | 15 |  |
| Password                   | 15 |  |
| SYSTEM Tab                 | 16 |  |
| REGIONAL Tab               | 17 |  |
| NETWORK Tab                | 18 |  |
| FIRMWARE Tab               | 19 |  |
| SOLAR Tile                 | 20 |  |
| GRID Tile                  | 22 |  |
| Time of Use                | 26 |  |
| Grid Protection            | 27 |  |
| LOAD Tile                  | 32 |  |
| BATTERY Tile               | 36 |  |
| Three-Stage Charging       | 41 |  |
| Temperature Compensation   | 43 |  |
| State of Charge (SoC)      | 44 |  |
| GENERATOR Tile             | 46 |  |
| AGS                        | 51 |  |

| F                    | e                          | atures                                                                                                    |                                                                                                    |
|----------------------|----------------------------|----------------------------------------------------------------------------------------------------|----------------------------------------------------------------------------------------------------|
| A:<br>B:<br>C:<br>D: | Mou<br>Inve<br>Gra<br>Bala | unting panel<br>erter connection panel<br>phical User Interface (GUI)<br>ance of Systems (BOS)                                                                                                    | C                                                                                                    |
|                      | 4                          | <b>WARNING: Limitations on Use</b><br>This equipment is NOT intended for use<br>with life support equipment or other medical<br>equipment or devices.                                                                                                    |                                                                                                    |
|                      | 4                          | <b>WARNING: Reduced Protection</b><br>If this product is used in a manner not specified by SkyBox<br>the product's internal safety protection may be impaired.                                                                                                    | product literature,                                                                                                    |
| _                    | !                          | <b>CAUTION: Equipment Damage</b><br>Only use components or accessories recommended or sold<br>Power Technologies or its authorized agents.                                                                                                    | d by OutBack                                                                                                    |
| _                    |                            | <ul> <li>This document is for use by qualified personnel familia<br/>systems and maximum power point tracking (MPPT) to<br/>basic inverter functionality. Users of this document sh<br/>governmental code requirements for licensing and trait<br/>of electrical power systems with AC and DC voltage up</li> </ul> | ar with photovoltaic (<br>echnology as well at<br>ould meet all local a<br>ning for the installati<br>p to 600 volts. This |

\* This document describes settings available under the *Installer* login profile. A password for this profile is required.

product is only serviceable by qualified personnel.

# **Interface Display**

The user interface allows monitoring and programming of all items. It can be accessed remotely using a web browser once a local area network or internet connection is established.

The SkyBox interface screen is touch-sensitive. Items will respond or open when tapped with a finger or stylus. Mild pressure is required.

Arrows  $\leftarrow$ , chevrons  $\lor$ , or pointers  $\checkmark$  are frequently used for navigation. To navigate:

○ Arrows ← usually proceed to the previous or next screen in a series. Continuing to press the left arrow will generally return to the Home screen.

Chevrons  $\checkmark$  proceed to the previous or next sub-screen in a series. Navigation within each **Tile** (see page 13) is usually performed with chevrons.

- Chevrons pointing up or down access additional screens for monitoring, programming, or settings.
- Chevrons pointing left or right access alternate views of the present screen from other dates. The left chevron brings up data from the previous day. The right chevron brings up the next day (if possible).
- Pointers access drop-down menus. A drop-down menu offers a list of pre-populated selectable items. Making a selection will automatically exit. Items without a pointer have a pop-up screen with a keypad for setting a number. Pressing the **DONE** command will automatically exit.

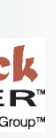

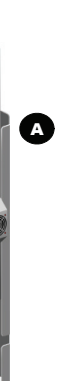

nel familiar with photovoltaic (PV) (MPPT) technology as well as ument should meet all local and ng and training for the installation

# **Setup Wizard**

# **Setup Wizard**

 $\rightarrow$ 

On initial power-up, a welcome message is shown. The right arrow  $\rightarrow$  proceeds to the **Setup Wizard**. For this occasion the user is treated as logged into the *Installer* profile. (See page 17).

The Wizard begins with the applicable language, then offers the option to load previously saved information from a USB drive. The USB port is located here at A. See the SkyBox Quick Start Guide for more information on the use of this port. i

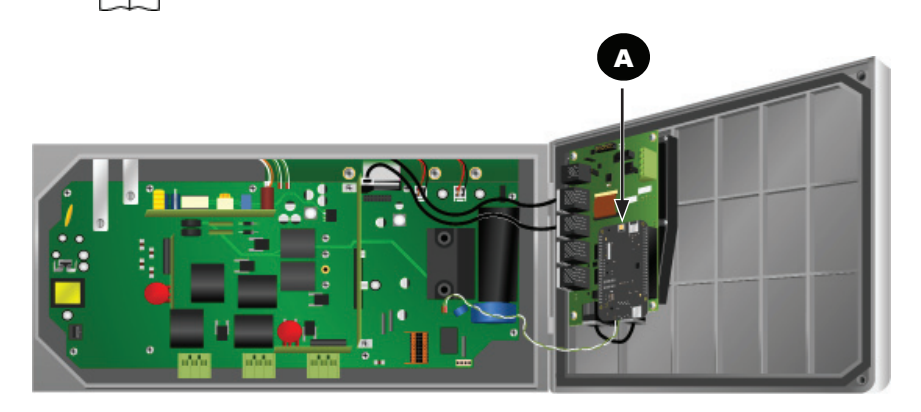

Subsequent Wizard items include language, region, and similar changes, then PV, battery, and AC settings. The list of bullets on the opposite page shows the progression of items. On the last screen, **Save and Exit** proceeds to the *Home* screen. After the first power-up, the *Home* screen appears after every power reset.

It is possible to re-run the Wizard. (See page 18.) When running it again, logging into the **Installer** profile (with password) is required to change settings. It is not possible to re-run the Wizard when logged in remotely.

**NOTE**: Some settings may not be compatible with each other. The Wizard will flag these combinations by outlining them in red until they are corrected.

| WELCOME                              | $\rightarrow$ |
|--------------------------------------|---------------|
| Welcome to your SkyBox Energy System |               |
|                                      |               |
| ← SYSTEM SETTINGS: LANGUAGE          | $\rightarrow$ |
| Language<br>English                  |               |

**NOTE:** The Wizard is a streamlined version of the normal interface settings. All settings are also available under their respective headings without running the Wizard again.

# **Setup Wizard Items**

- SYSTEM SETTINGS: LANGUAGE. NOTE: Only English is available at this time.
- WIZARD INSTALLATION 0
  - Setup Wizard

#### • SYSTEM SETTINGS: DISPLAY (see page 18) • System Name — can be manually populated. • Display timeout (minutes) — Never, 1, 2, 5, 10, 15. Default: 5. • Brightness — 1 to 10. Default: 10 Login timeout (minutes) — same as above. • Default: 5. SYSTEM SETTINGS: INTERNET CONNECTION Connection mode — Wired or Disabled. • Gateway — DHCP will auto-populate. Default: Wired. Primary DNS - DHCP will auto-populate. • DHCP enable — Yes or No. Default: Yes. • Secondary DNS — DHCP will auto-populate. Ethernet connection — Wall or SkyBox. Automatic port forwarding — Enable or Disable. Default: Wall. Default: Enable. IP address — DHCP will auto-populate. • UPnP Port number - DHCP will auto-populate. • Subnet mask — DHCP will auto-populate. SYSTEM SETTINGS: FIRMWARE UPDATES 0 SYSTEM SETTINGS: FIRMWARE UPDATES NOTE: If a firmware update is available from an in

or a USB drive, a screen will appear to prompt a fir This screen shows the firmware version currently reversions available from USB or the internet server. if these conditions do not apply

When updating, select the highest version available.

#### SYSTEM SETTINGS: REGIONAL SETUP 0

**NOTE**: Most of these screen items lead to pop-up screens that allow setting changes.

- Time format can be manually populated. • **Country** — can be populated from a drop-down list. • Time zone — can be manually populated. • *Time* — required field. • Temperature format — can be manually populated. Date format — can be manually populated.

- Date required field.

# **Setup Wizard**

#### • Quick setup allows you to load previously saved information from a USB drive and skip to the end of the

A firmware update is available

Would you like to update now?

Server version

1.0.2

Running version 1.0.0

Skip

USB versior

Update Fron USB

**I**Insert a USB drive at this step to load saved information. Continue through the following items to check the settings.

| nternet connection |
|--------------------|
| rmware update.     |
| running and the    |
| It will not appear |
|                    |

# **Setup Wizard**

# **Setup Wizard (continued)**

• SYSTEM COMPONENTS: ALL

#### **IMPORTANT:**

- All five components on this screen are initially populated. Components not applicable to the system should be removed.
- If a component is not indicated here but is still present, the SkyBox will still accept it. For example, the SkyBox will not reject power from PV or generator even if this screen is not programmed for them.
- The Load component is not currently selectable, but shows onscreen as populated.
- The Wizard cannot proceed to the next screen unless at least two items are populated. NEED TO FIND OUT IF THIS INCLUDES LOAD, WHICH (AT LEASE VISIBLY) POPULATES AUTOMATICALLY
- SOLAR CONFIGURATION (see page 23)
  - PV array size (kW) can be populated
  - V<sub>mp</sub>(V) 24 to 100. Default: 33.5
  - V<sub>oc</sub> (V) 24 to 100. Default: 40.8
  - *I<sub>mp</sub>*(*A*) 0 to 30. Default: 7.75
  - I<sub>sc</sub> (A) 0 to 30. Default: 8.25
  - *P<sub>mp</sub>(W)* 0 to 500. Default: 260
  - Module type Monocrystalline, Polycrystalline, Thin film. Default: Monocrystalline
  - *Number of parallel strings* 1 to 10. Default: 2
  - Number of modules in series per string 5 to 30. Default: 12

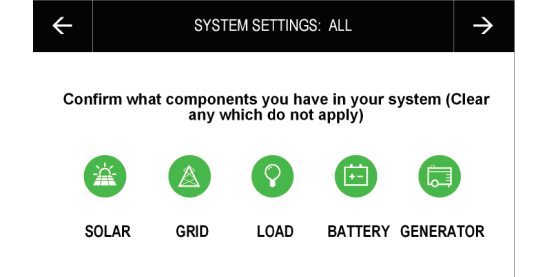

 ✓
 SOLAR CONFIGURATION
 →

 Vmp (V)
 Voc (V)
 33.5
 40.8

 Imp (A)
 Isc (A)
 7.75
 8.25

 Pmp (W)
 Module Type
 260
 Monocrystalline

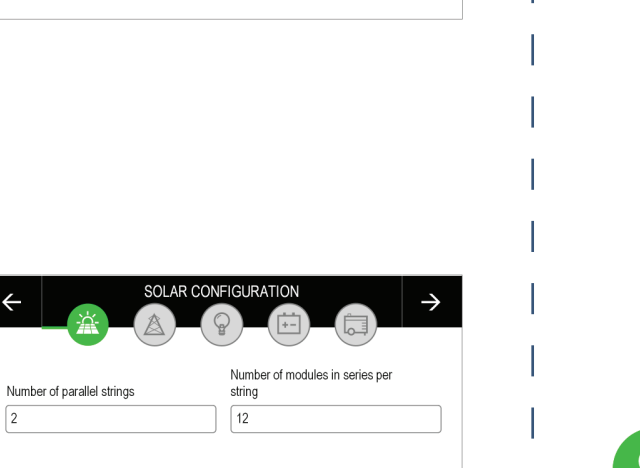

GRID CONFIGURATION

- Use the grid connection for:
- Net metering with backup. See page 2
- Self consumption. See page 27 and 29
   If selected, another screen follows the
- GridZero™ settings.
   Non export (the default selection) See p
- If selected, another screen follows the
- GridZero™ settings.
- Maximum independence. See page 27

#### • Cost of energy (kWh) varies throughout

- ▲ If Yes is selected, an Enter time of
- ▲ If No is selected, a Cost of Energy
- Demand charges apply to maximum k
  - ▲ If Yes is selected, a Max grid dema
- Enable external CTs (see page 16)
  - ▲ If Yes is selected, a CT settings scr
- Grid interconnection profile (see page

#### • LOAD CONFIGURATION

This screen is not available at this time. will be available in future revisions. The automatically when BATTERY CONFIGU

Page 4 900-0211-01-00 Rev A ©2018 OutBack Power Technologies. All Rights Reserved.

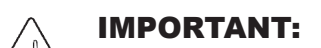

**Setup Wizard** 

|                                          |                          | GURATION             |
|------------------------------------------|--------------------------|----------------------|
|                                          |                          |                      |
| 7 and 28.                                | Use the grid c           | onnection for:       |
| ).                                       | Net metering with backup | Self consumption     |
| nis one with                             | Non export               | Maximum independence |
| bage 27 and 29.                          |                          |                      |
| iis one with                             |                          |                      |
| and 28.                                  |                          |                      |
| u <b>t the day</b> (see page 28)         |                          |                      |
| <b>use schedule</b> screen follows th    | nis one.                 |                      |
| ( <b>kWh) flat rate</b> entry screen fol | llows this one.          |                      |
| <b>W peaks</b> (see page 27)             |                          |                      |
| <b>nd (kW)</b> entry screen follows th   | nis one.                 |                      |
| een follows this one.                    |                          |                      |
| 27)                                      |                          |                      |
|                                          |                          |                      |
|                                          |                          |                      |
|                                          |                          |                      |
|                                          |                          |                      |
|                                          |                          |                      |
|                                          | LOAD CONF                | IGURATION            |
| Load configuration                       |                          |                      |
| symbol illuminates                       |                          |                      |
| it Allon is chabled.                     | Enable load<br>Yes       | management           |
|                                          |                          |                      |
|                                          |                          |                      |
|                                          |                          |                      |
|                                          |                          |                      |
|                                          |                          |                      |
|                                          |                          |                      |
|                                          |                          |                      |
|                                          |                          |                      |

# Notes

| Setup Wizard (continued)                                                                  |                              |
|-------------------------------------------------------------------------------------------|------------------------------|
|                                                                                           |                              |
| · BATTERY CONFIGURATION (see page 39)                                                     |                              |
| Battery series — This item presents a list of battery series                              | I                            |
| Select the one most applicable to this system.                                            |                              |
| Default: None                                                                             |                              |
| Battery model number — This varies according to                                           |                              |
| Timed                                                                                     | Timed                        |
| Charging parameters (if <b>Custom</b> is selected above)                                  | Float voltage (Vdc)          |
| Charging parameters (in Custom is selected above)                                         | 54.5                         |
| Absolution charge — Timed of Disabled. Default. Timed     Max absolution (httmin)     200 | Proat time (nr.mm) 02:00     |
| Default: <i>Timed</i>                                                                     |                              |
| Absorb voltage (V) — 36 to 68. Default: 56.5                                              |                              |
| Float voltage (V) — 36 to 68. Default: 54.5                                               | l.                           |
| Max absorb time (hh:mm) — 00:00 to 10:00. Default: 02:00                                  |                              |
| <b>Float time (hh:mm)</b> — 00:00 to 23:59. Default: 02:00                                | 1                            |
| Refloat voltage (V) — 36 to 68. Default: 50                                               | I                            |
| Rebulk voltage (V) — 36 to 68. Default: 48                                                |                              |
| Equalize voltage (V) — 36 to 68. Default: 58.8                                            | 1                            |
| Equalize time min (hh:mm) — 00:00 to 23:59. Default: 00:00                                |                              |
| <ul> <li>Charge efficiency factor (%) — 80 to 100. Default: 95</li> </ul>                 | I                            |
| ■ Absorb end (Adc) — 0 to 50. Default: 10                                                 |                              |
| <ul> <li>Max charge (Adc) — Default: 30 (limits based on battery type)</li> </ul>         | 1                            |
| Temperature compensation slope (-mV/°C/cell) Default: 5                                   | I                            |
| Battery manufacture date (mm:yyyy)                                                        |                              |
| — Can be manually populated.                                                              | BATTERY CONFIGURATION        |
| Battery Installation date (mm:yyyy)     — Can be manually populated.                      |                              |
| Levelized cost of energy per kWh                                                          | te Battery installation date |
| — Can be manually populated. See page 43 to determine                                     | 1/2018                       |
| this number. Battery levelized cost of                                                    | f energy                     |
|                                                                                           |                              |
|                                                                                           |                              |
|                                                                                           |                              |
|                                                                                           | I                            |
|                                                                                           |                              |
| L                                                                                         |                              |
|                                                                                           |                              |

# **Setup Wizard**

# **Setup Wizard**

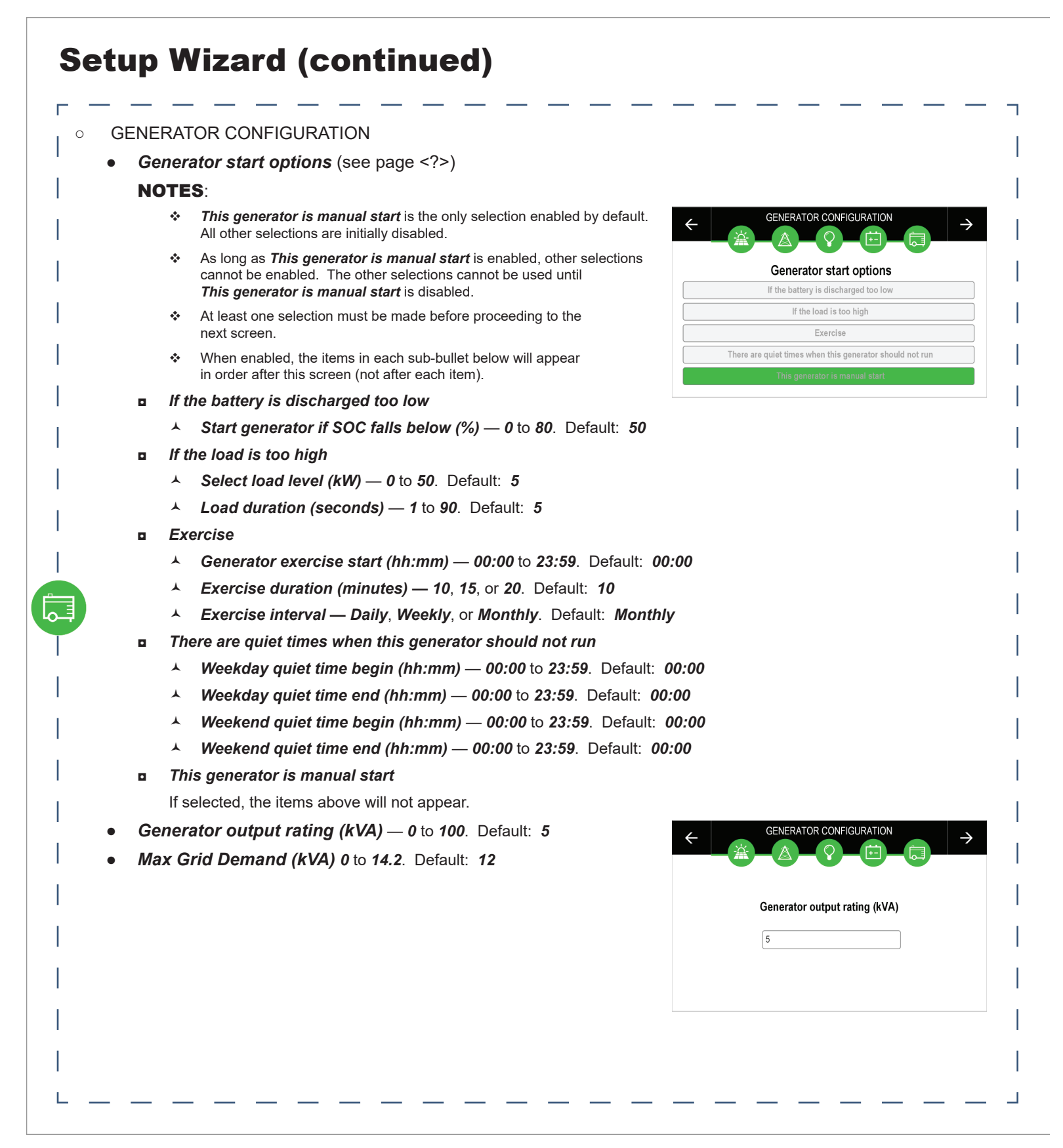

• ACCOUNT SETTING (see page 17)

Ċ

#### Would you like to change the Owner Pass

- If Yes is selected, another screen follows this for the current password and the new passwo
- The default Owner Password is 1234.
- Would you like to change the Installer Pas •
  - If Yes is selected, another screen follows this for the current password and the new password
  - The default Install Password is 1234

#### **IMPORTANT:**

If the Installer password is left at the default setting configuration access. Installers who wish to restrict

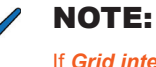

If Grid interconnection profile is set to anything the Installer Password must be updated before

#### INSTALLER INFO

- Company name
- Name
- E-mail
- Telephone number
- Website

#### • REVIEW AND SAVE

This screen allows the installer to review each W

- The up and down chevrons (**B**) can be used settings, one section at a time.
- If Edit (C) is pressed, the Wizard jumps to th that was shown with the up and down chevro as shown on the previous pages.
- Save (A) presents additional options.
  - **Save and exit** saves the data, then exits the Your changes are saved. The display return If a USB drive is inserted when Save and exit Please confirm "you would like to save the drive also"? will appear. If Yes is selected, USB drive and the message Config files con If No is selected, the display returns to the Ho
  - Discard and exit: Any changes made in the successfully and returns to the home screer
  - Back returns the user to the review page and

# **Setup Wizard**

| one with entries<br><sup>r</sup> d.                                                                                                    | Would you like t  | to change the Owner Password? |               |
|----------------------------------------------------------------------------------------------------|-------------------|-------------------------------|---------------|
| award?                                                                                                    | ,                 | Yes                           |               |
| Sworu ?                                                                                                    |                   |                               |               |
| rd.                                                                                                    |                   |                               |               |
| this will permit the end user to hav<br>access must update this password                                                                                                    | re<br>d.          |                               |               |
| other than <i>IEEE 1547 2003</i> ,                                                                                                    |                   |                               |               |
| oceeding.                                                                                                    |                   |                               |               |
|                                                                                                    |                   |                               |               |
|                                                                                                    |                   |                               |               |
|                                                                                                    | <del>~</del>      | INSTALLER INFO                | $\rightarrow$ |
|                                                                                                    |                   |                               |               |
|                                                                                                    | Company name      | Name                          |               |
|                                                                                                    | Company name      | Name                          |               |
|                                                                                                    | E-mail            | Telephone number              |               |
|                                                                                                    | E-mail            | l elephone number             |               |
|                                                                                                    | Website           |                               |               |
|                                                                                                    | Website           |                               |               |
| zard setting.                                                                                                    | i                 |                               |               |
| o review the previous                                                                                                    |                   | A B                           | )             |
|                                                                                                    | ← REVIEW AND SAVE | Save                          | $\sim$        |
| Configuration screen                                                                                                    |                   |                               |               |
| oonngaraaon ooroon                                                                                                    | SYSTEM SETTINGS   | C Edit                        |               |
| ns. Navigation proceeds                                                                                                    | Language          |                               |               |
| ns. Navigation proceeds                                                                                                    | Engligh           |                               |               |
| ns. Navigation proceeds                                                                                                    | English           |                               |               |
| Vizard with the message                                                                                                    | English           |                               |               |
| Vizard with the message<br>s to the Home screen.                                                                                                    | English           |                               |               |
| Vizard with the message<br>s to the Home screen.                                                                                                    | English           |                               |               |
| Vizard with the message<br>s to the Home screen.<br>is selected, the message<br>se settings to the USB<br>the files are copied to the                                                                             | English           |                               |               |
| Vizard with the message<br>s to the Home screen.<br>is selected, the message<br>se settings to the USB<br>he files are copied to the<br>ied to USB drive appears.                                                 | English           |                               |               |
| Vizard with the message<br>s to the Home screen.<br>is selected, the message<br>se settings to the USB<br>he files are copied to the<br>ied to USB drive appears.<br>me screen.                                   | English           |                               |               |
| Vizard with the message<br>s to the Home screen.<br>is selected, the message<br>se settings to the USB<br>he files are copied to the<br>ied to USB drive appears.<br>me screen.<br>Wizard are discarded. The dis  | English           | ges discarded                 |               |
| Vizard with the message<br>s to the Home screen.<br>is selected, the message<br>se settings to the USB<br>he files are copied to the<br>fied to USB drive appears.<br>me screen.<br>Wizard are discarded. The dis | English           | ges discarded                 |               |

# Notes

| Home Screen                                                                                                    |
|----------------------------------------------------------------------------------------------------|
| The Home screen is the entry point for all SkyBox                                                                             |
| <ul> <li>The items along the top, the Buttons, allow<br/>or all SkyBoxes.</li> </ul>                                          |
| The white box at the top represents the ph                                                                                    |
| <ul> <li>The central items, the <b>Tiles</b>, show real-time d<br/>access to status messages, historical data, and</li> </ul> |
| <ul> <li>Banner. This appears at the top of each tig<br/>deperal status</li> </ul>                                            |
| Chevron. This appears above each tile. I                                                                                      |
| upward or downward. The chevron will po<br>It will point upward when the item contribut                                       |
| Tile color codes :                                                                                                    |
| <br>Green Item is in use and functioning normally                                                                             |
| Yellow Item is functioning normally in an alternate                                                                           |
| Gray Item is not available or not present                                                                                     |
| Red Item is faulted and cannot be activated unti                                                                              |
| These color codes apply to both the banners, t                                                                                |
| The specific features of each tile are described                                                                              |
|                                                                                                    |
|                                                                                                    |
| 2018/04/13 2≍40 F                                                                                                    |
|                                                                                                    |
|                                                                                                    |
| PRODUCING ZEROED POWERING                                                                                                    |
|                                                                                                    |
| SOLAR GRID LOAD                                                                                                    |
|                                                                                                    |
|                                                                                                    |
|                                                                                                    |
| 0.14 MWH 0 15                                                                                                    |
|                                                                                                    |
|                                                                                                    |
|                                                                                                    |
|                                                                                                    |

# **Home Screen**

x monitoring.

w access to status messages, notifications, and settings for one

physical SkyBox(es) and contains direct SkyBox commands.

data for different aspects of the system. Tapping a tile allows and settings. The tiles have several common features.

tile and includes a status message. The banner color also indicates

It is only present when the item in the tile is active. It may point either point downward when power flows to that item (solar, battery, etc.). putes power.

te mode or state from that indicated by green stivation

ntil the fault is corrected

, the chevrons, and the meter bars shown on many tiles.

ed in the **Tiles** section beginning on page 22.

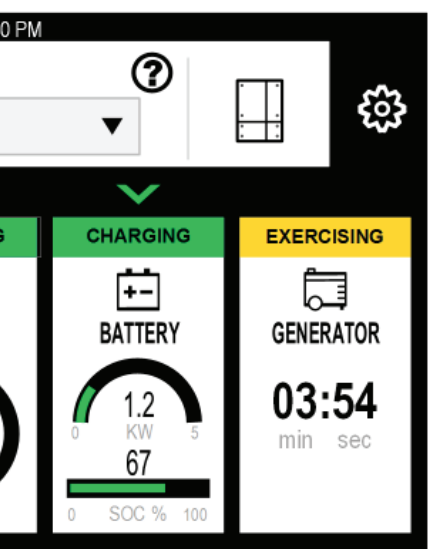

# **Home Screen**

# System Notification Button (A)

Tapping this button opens the **System Notification** screen. It contains two tabs: **Alerts** and **Logs**, with a historical record of up to 50 events.

A Log is simply a record of a change in SkyBox status. An Alert is a condition that may occur during normal operation and may need monitoring. Alerts also include error messages that accompany shutdown faults. (See page 15 and the *SkyBox Overview Guide* for more information.)

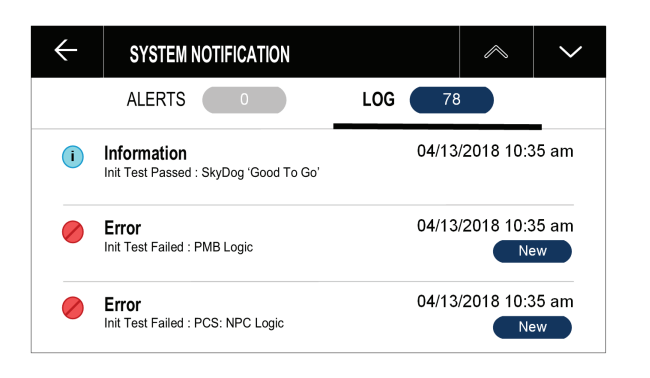

i

# Off/On Button (B) 🖒

This button controls all SkyBox functions. Tapping it will turn these functions on or off. This includes the inverting (load) function, connection to the utility grid or generator, PV harvest, and any selling or charging. The present state is indicated by the color.

- Green ON. Tapping the button will change to OFF.
- Black OFF. Tapping the button will change to ON.
- Yellow Partial operation due to faults. Tapping the button opens the *Inverter Fault Status* page. See page 13. If the SkyBox is turned off from this state, the button turns red (shutdown with faults).
- Red SkyBox has shut down with faults. Tapping the button brings up a command to clear all faults. See page 13.
- Gray SkyBox has shut down and is unable to restart. The **System Notification** screen **A** may have more information.

See the **Troubleshooting** and **Rapid Shutdown** sections of the *SkyBox Overview Guide* for more information.

# Network Button (C)

A black icon means communications are normal. Red indicates the RJ45 cable is present but no connection is established. Yellow indicates a partial connection. Tapping this button opens the **NETWORK** tab (see page 20).

# Firmware Update Button (D) 🛃

If this button is present, a firmware update is available. The button will not be present if no update is available. Tapping this button opens the **FIRMWARE** tab (see page 21).

# OPTICS RE Button (E)

Tapping this red button opens the OPTICS RE section of the NETWORK tab (see page 20).

# Time and Date (F)

This is not a button, but a display. It uses the settings in the **<u>REGIONAL</u>** tab (see page 19).

# SkyBox Select Button (G) ▼

This drop represents the currently viewed SkyBox unit. See page 14.

Tapping this button, then tapping any other item on the screen, brings up a definition of that item. This mode is disabled by tapping the button again.

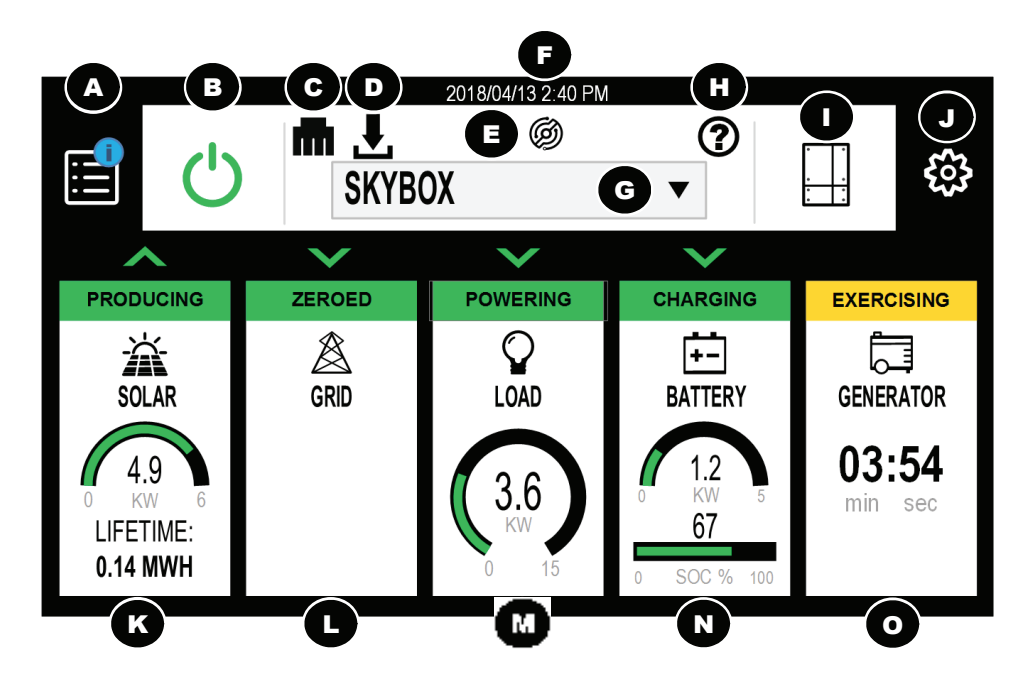

# Solar Tile (K)

This tile and its screens summarize data (historical and real-time) regarding PV harvest. Information on lifetime production is available here. These screens also contain access to PV settings. See page 22.

# Grid Tile (L)

This tile and its screens summarize data (historical and real-time) regarding power bought from, or sold to, the utility grid. Information on grid performance is located here. These screens also contain access to grid connection settings and required grid-interactive settings. See page 24.

# Load Tile (M)

This tile and its screens summarize data (historical and real-time) regarding power being used to sustain loads. Information is located here on load performance for both the L1 and L2 lines. These screens also contain access to load management settings. See page 34.

# Battery Tile (N)

This tile and its screens summarize data (historical and real-time) regarding battery status and state of charge. Information can be tracked for multiple independent battery banks. These screens also contain access to charger settings and battery specifications. See page 36.

# Generator Tile (O)

This tile and its screens summarize data (historical and real-time) regarding generator operation. The advanced generator start function (AGS) is managed here. The screens also contain access to generator settings and specifications. See page 46.

# Information Button (H) ⑦

Tapping this button, then tapping any other item on the screen, brings up a definition of that item. This mode is disabled by tapping the button again.

# SkyBox Button (I)

Tapping this button opens the SkyBox Status screen. See page 14.

# Settings Button (J)

Tapping this button opens the **Global Settings** series of screens. Global settings affect the system as a whole as well as the GUI, network communications, and other large-scale settings. See page 17.

# **Buttons: SkyBox and Select**

| SkyBox Select Button                                                                                                    | System Info                                                                                                    |
|----------------------------------------------------------------------------------------------------|----------------------------------------------------------------------------------------------------|
| The <b>SkyBox Select</b> dropdown menu ( <b>D</b> on page 13) allows general viewing of a specific SkyBox of                                                                                                    | or viewing of all units.<br>The chevrons bring up the SYSTEM INFO so<br>the unit specified in the SkyBox Select drop                                                                                                    |
| hen multiple units are stacked (networked) together in one system, the pointer ▼ presents a dro<br>name. When a selection is made, it sets the five Home Screen <b>Tiles</b> to display the solar, grid,<br>sociated with that particular SkyBox.                                                                                                    | pdown list of all units       •       System name — Default is SkyBox. (         and related properties       •       Current Status                                                                                                    |
| ne <b>System Name</b> that was applied to each SkyBox in the Setup Wizard (see page 3) is used to id<br>opdown list. A <b>System Name</b> should be unique to each unit. These names can be changed und<br>ee page 18).                                                                                                    | dentify them in the•Normal — unit operating normally.der the System tab•Over temperature — unit has been<br>high temperature.                                                                                                    |
|                                                                                                    | <ul> <li><i>Faulted</i> — unit may be off (red sym (yellow symbol) depending on fault.</li> <li><i>Off</i> — all SkyBox functions have bee Off/On button (see page 12) or th button (see below).</li> </ul>                                                      |
| SkyBox Button                                                                                                    | <ul> <li>Unit model number</li> <li>Unit serial number</li> </ul>                                                                                                    |
| SkvBox Status Screen                                                                                                    |                                                                                                    |
| Tapping the <b>SkyBox</b> button ( <b>E</b> on page 13) brings up the <b>SkyBox Status</b> screens. The first page                                                                                                    | ge has a history graph Inverter Fault Status                                                                                                    |
| for the full SkyBox system (showing either positive or negative kilowatts) with daily behavior of the formation of the solution of the solutio | following items:Pressing the chevrons again brings up the InABStatus screen C. This screen is also access<br>the Off/On button when it is yellow. (See                                                                                                    |
|                                                                                                    | Configure A V O Inverter off button                                                                                                    |
| <ul> <li>Yellow BATTERY</li> <li>Pink STATE OF CHARGE</li> <li>Purple GENERATOR</li> <li>Solar, grid, load and generator output are measured in</li> </ul>                                                                                                    | This disables the inverting (load) function to the utility grid or generator, PV harves selling or charging. When pressed, the turns white (OFF). This does not clear a If the button was previously in the yellow state, it will turn red (shutdown with fault) |
| kilowatts. The batteries are measured in kilowatt-hours                                                                                                    | 0.0 kWh 16% 0.12 kW O Clear faults button                                                                                                    |
| state of charge or SOC).                                                                                                    | This attempts to reset all items indicated return to the appropriate operation. Fat                                                                                                    |
| Each line on the graph is also represented as a real-time                                                                                                    | <ul> <li>Faults table</li> </ul>                                                                                                    |
| Tapping each measurement hides that item in the graph,<br>or restores it if it has been hidden.                                                                                                    | This table shows coded values. Fault co<br>of the solar, grid, load, battery, or genera<br>through one of the methods listed on the                                                                                                    |
|                                                                                                    |                                                                                                    |

 $\bigcirc$ 

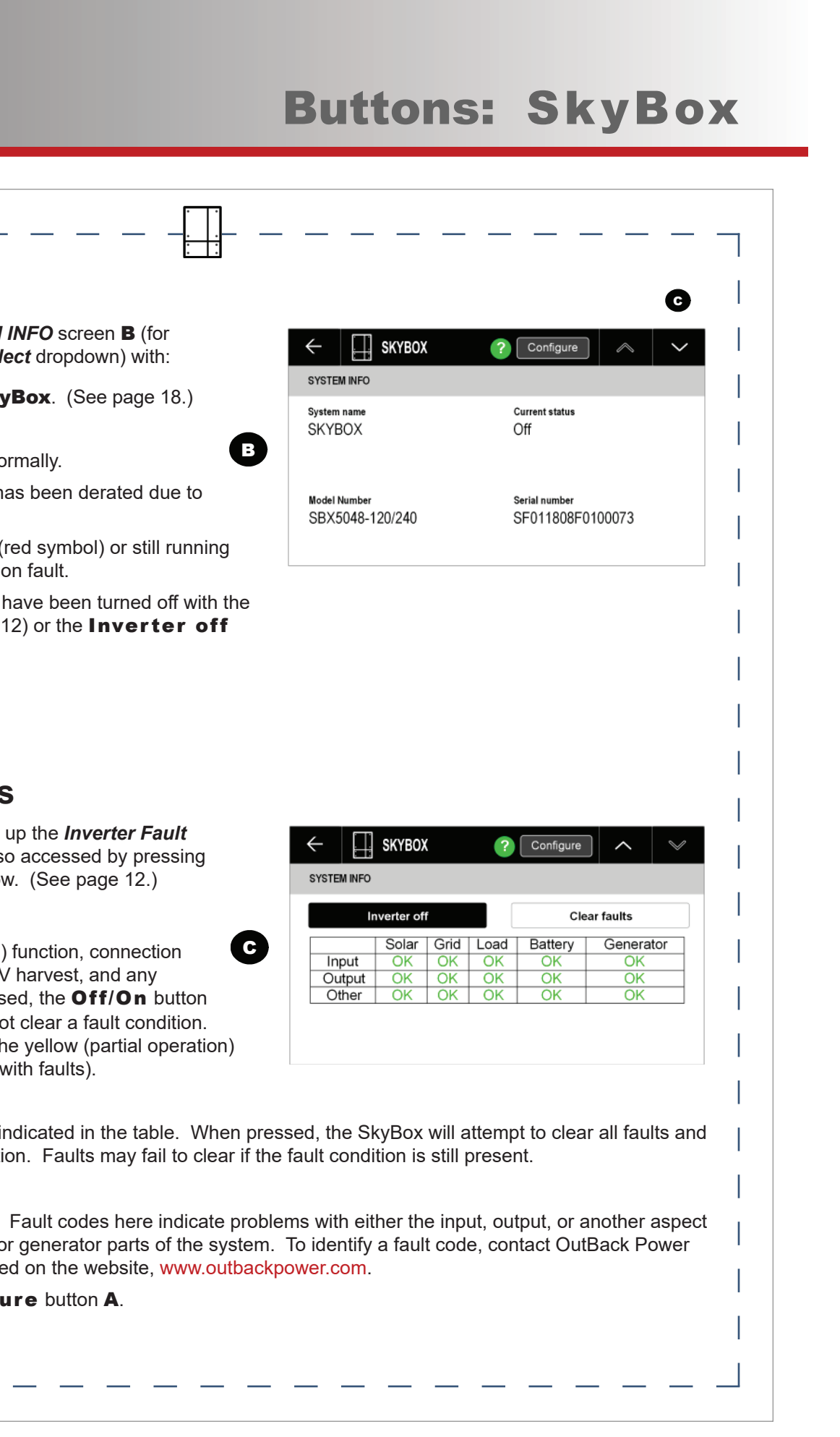

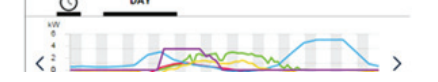

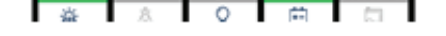

# **Buttons: SkyBox**

| Basic Settings                                                                                                    | Settings Button                                                                                                    |
|----------------------------------------------------------------------------------------------------|----------------------------------------------------------------------------------------------------|
| <ul> <li>Basic Settings</li> <li>The Configure button (A from the previous page) leads to the AC setup screen. An Edit button is available to change these settings. (See page 17). Once placed in Edit mode, the screen appears as shown in the image to the right.</li> <li>The user can select the connections which will be keyed to a Rapid Shutdown signal, if present. The user can also select the functions of the SkyBox Aux terminals. (a)</li> <li>Nominal AC output voltage (Vac) — Setting: 100/200 Vac. No other selections are available at this time.</li> <li>Nominal frequency — Range: 60 Hz or 50 Hz. Default: 60 Hz</li> <li>RSD (rapid shutdown response) — Range: PV or PV and AC. Default: PV</li> <li>When Rapid Shutdown is used, this controls which parts of the SkyBox are shut down. The PV setting shuts down only the solar charging. The PV and AC setting shuts down all SkyBox input and output. After a Rapid Shutdown event, the SkyBox will be unable to be turned on until the condition is cleared.</li> <li>More information is available in the Rapid Shutdown section of the SkyBox Overview Guide.</li> <li>Off. The Aux contacts do not sent a signal.</li> <li>AGS: The contacts send a 12 Vdc signal to start a generator according to the Advanced Generator Start settings on page 52.</li> <li>Rapid Shutdown: Indicator (RSI) has terminals to receive this signal.</li> <li>Off. The Aux contacts remain open.</li> <li>AGS: The contacts close to start a generator according to the Advanced Generator Start settings on page 52.</li> <li>Chy contact AUX terminal — Range: Off, AGS, Rapid Shutdown</li> <li>Off. The Aux contacts remain open.</li> <li>AGS: The contacts close to start a generator according to the Advanced Generator Start settings on page 52.</li> <li>Rapid Shutdown: Inter contacts close to communicate that a Rapid Shutdown has occurred. The OutBack Rapid Shutdown inditator (RSI) has terminals to receive this signal.</li> <li>Off. The Aux contacts remain open.</li> <li>AGS: The contacts close to start a generator according t</li></ul> | <ul> <li>Settings Button</li> <li>Tapping this button (F from page 13) op whole as well as the GUI, network commode as well as the GUI, network common Note: This button does not access set This menu shows several tabs accessing Tapping the Settings button brings of this menu shows several tabs accessing Tapping the Settings button brings of LOGIN Tab (A)</li> <li>This screen allows access to higher-lew restricted settings or functions. A passing profile. (See page 9 and page 18.) This logged into Installer. The items on the this profile is in use. Without logging in limited to the Public selection.</li> <li>Public (I) (default):         <ul> <li>Can view status screens, configuration logs/alerts</li> <li>Has access to the inverting function generator on/off</li> <li>Can clear faults</li> <li>Installer (III):                 <ul> <li>Can perform all actions shown in P</li> <li>Has access to all Configuration item</li> <li>Can change Installer password</li> <li>Password</li> <li>Selecting Owner (II) or Installer (III) can button G will appear. To enter the pass password can be typed. Once complet process. F and G will disappear. The Selecting Public (I) will log the system</li></ul></li></ul></li></ul> |
|                                                                                                    | Edit Button                                                                                                    |
|                                                                                                    | Many screens, including <b>Configure</b><br>settings can be changed. The user mu<br>pressing the <b>Edit</b> button jumps to a v                                                                                                    |
|                                                                                                    | Screen items are depicted differently the <b>On/Off</b> or <b>Yes/No</b> items. Most screen:                                                                                                    |

Page 16 900-0211-01-00 Rev A ©2018 OutBack Power Technologies. All Rights Reserved.

#### FOR NEXT FIRMWARE REVISION

 $\bigcirc$ 

• **120 degree phase operation** — Range: **Enable** or **Disable**. Default: **Disable** 

The down chevron v proceeds to the setup screen for AC current transducers. The user can select the CT type and rated current. The phase shift and turns ratio can also be specified.

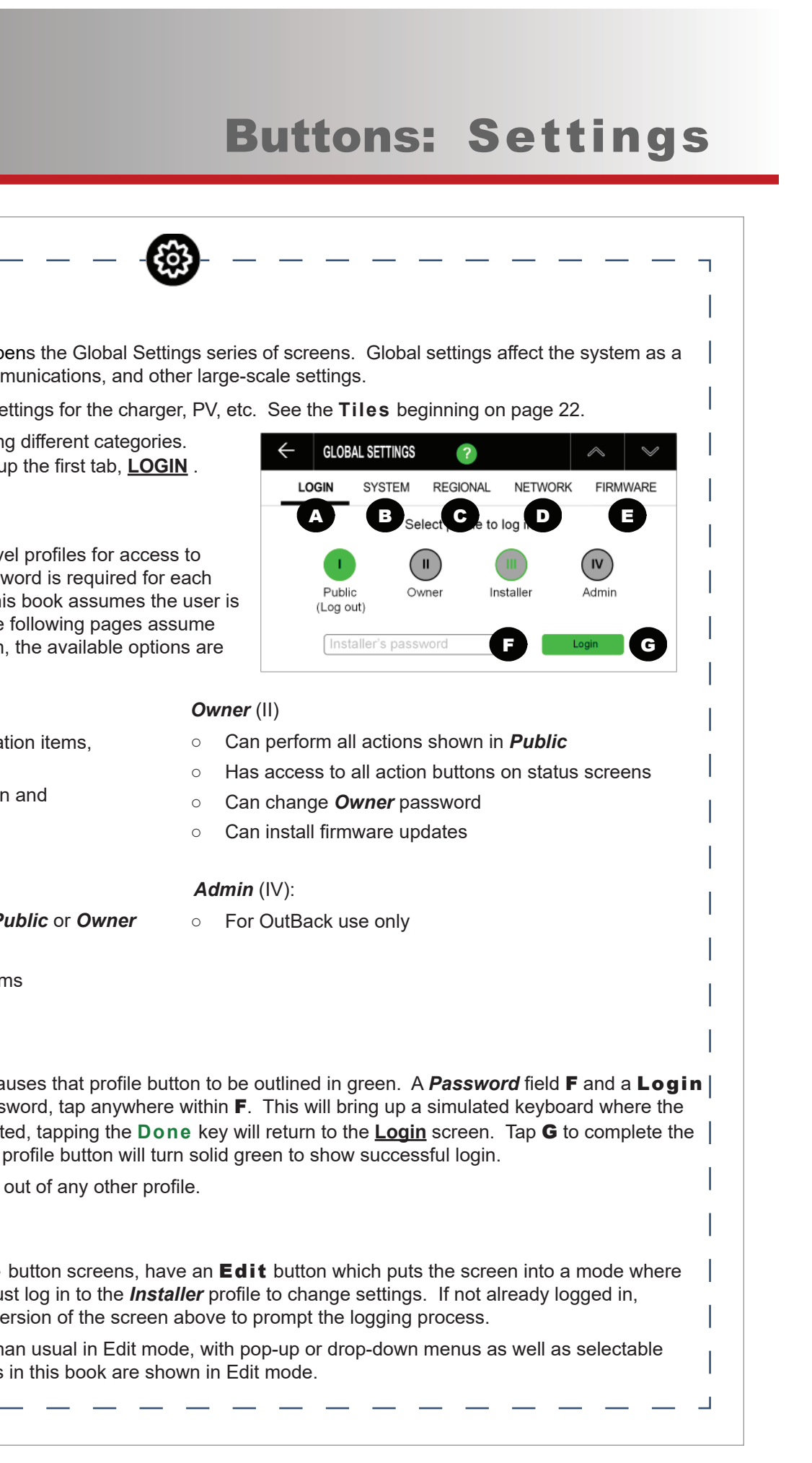

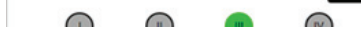

# **Buttons: Settings**

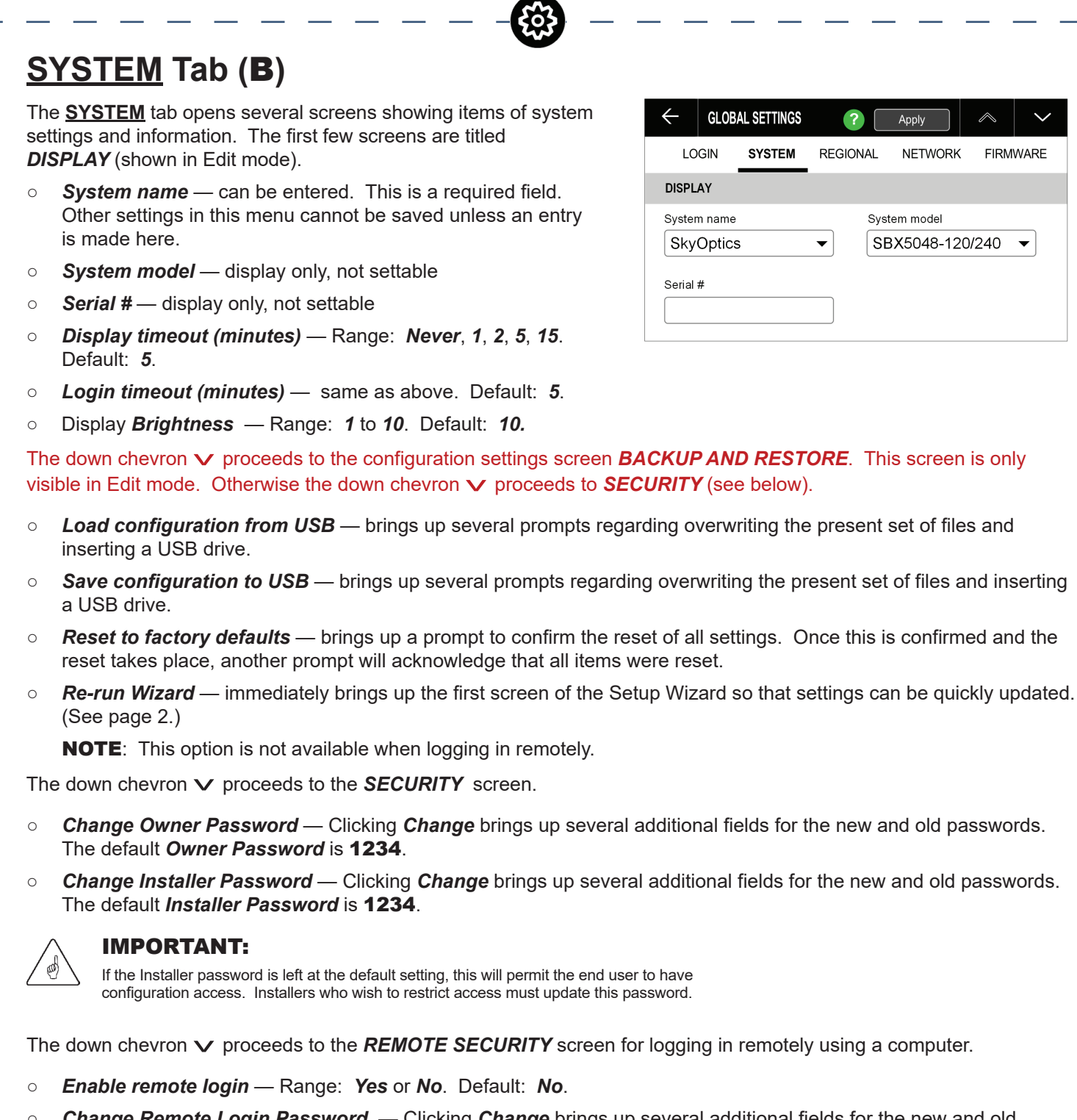

Change Remote Login Password — Clicking Change brings up several additional fields for the new and old 0 passwords. This is only selectable if Enable remote login is set to Yes.

# **REGIONAL** Tab (C)

 $\sim$ 

 $\land$ 

NETWORK FIRMWARE

SBX5048-120/240 🔻

?

REGIONAL

Apply

System model

The **REGIONAL** tab opens several screens showing several screens showing several screens screens showing several screens screens scree are customizable to a geographic area. All items are s The first screen is LANGUAGE & LOCALE (shown in

NOTE: The Country and Time Zone fields have too options to list here.

- Language Range: English. Other languages will be added in the future.
- Temperature format Range: Celsius or Fahr Default: Fahrenheit.
- Country Default: United States. 0
- Time zone Default: -8/-7 Los Angeles UTC. NOTE: Time zone cannot be entered unless Co

The down chevron **v** proceeds to **DATE & TIME**.

- Date format Range: YYYY/MM/DD, MM/DD/Y 0 Default: YYYY/MM/DD.
- Date can be entered in the format selected abo 0
- Time format Range: 12HR or 24HR. Default: 0
- Time can be entered in the format selected ab 0

The down chevron **v** proceeds to **INTERNET TIME**. the time to be set automatically.

(')

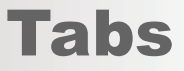

| - 🐯                     |                             |          |                   |          |
|-------------------------|-----------------------------|----------|-------------------|----------|
| ttings that<br>ttable.  | C GLOBAL SETTINGS           | 6 ? [    | Apply             |          |
| Edit mode).             | LOGIN SYSTEM                | REGIONAL | NETWORK           | FIRMWARE |
| lany                    | LANGUAGE & LOCALE           |          |                   |          |
|                         | Language                    | Te       | emperature format | t        |
|                         | English                     | ▼ F      | ahrenheit         | •        |
|                         | Country                     | Tii      | me zone           |          |
| nheit.                  | United States               | ▼ -      | 8/-7 Los Ange     | eles 🔻   |
| <i>try</i> is selected. |                             |          |                   |          |
| YY, DD/MM/YYYY          | ſ.                          |          |                   |          |
| ٩                       |                             |          |                   |          |
| с.<br>1 <b>2НР</b>      |                             |          |                   |          |
|                         |                             |          |                   |          |
| 5.                      |                             |          |                   |          |
| his selection (defau    | ulted to <b>Yes</b> ) allov | VS       |                   |          |
|                         |                             |          |                   |          |
|                         |                             |          |                   |          |
|                         |                             |          |                   |          |
|                         |                             |          |                   |          |
|                         |                             |          |                   |          |
|                         |                             |          |                   |          |
|                         |                             |          |                   |          |
|                         |                             |          |                   |          |
|                         |                             |          |                   |          |
|                         |                             |          |                   |          |
|                         |                             |          |                   |          |
|                         |                             |          |                   |          |
|                         |                             |          |                   |          |
|                         |                             |          |                   |          |
|                         |                             |          |                   |          |
|                         |                             |          |                   |          |
|                         |                             |          |                   |          |
|                         |                             |          |                   | Par      |
|                         |                             |          |                   |          |

# **Buttons: Settings**

# NETWORK Tab (D)

The **<u>NETWORK</u>** tab opens several network communication setting screens. Some items are settable, while others are automatically populated when an internet connection is made. The first few screens are all titled *INTERNET CONNECTION* (shown in Edit mode):

- Communication mode Range: Disabled or Wired.
   Default: Wired
- DHCP enable Range: Yes or No. Default: Yes
- *Ethernet Connection* Range: *Wall* or *SkyBox*. Default: *Wall* 
  - **Wall** is used when the SkyBox is connected to an external network or online.
  - **SkyBox** is used when multiple SkyBoxes are stacked in parallel. This setting indicates that the network port is being used to connect to another SkyBox.

0

£@3

The down chevron  $\checkmark$  proceeds to the second and third screens with these options. The first five items will be automatically populated if **DHCP enable** is set to **Yes**. If it is set to **No**, they can be manually populated.

- IP address
- Subnet mask
- Gateway
- Primary DNS
- Secondary DNS
- Automatic port forwarding UPnP Range: Enable or Disable. Default: Enable
- UPnP port number Range: 1025 to 65535. Default: 3000

The down chevron v proceeds to the OPTICS RE screen.

 OPTICS RE communication — Range: Enable or Disable. Default: Enable

The down chevron ∨ proceeds to several screens for communication using the SunSpec protocol. All screens are titled **SUNSPEC COMMUNICATION (RS-485)**.

- **RS-485** Range: **Enable** or **Disable**. Default: **Disable**
- Device ID Range: 1 to 255. Default: 1
- Comm Half duplex
- Baud rate Range: BAUD 9600, BAUD 19200, or BAUD 38400. Default: BAUD 9600.

| $\leftarrow$ | GLOE     | AL SETTINGS | ?        | Apply     | $\sim$ | $\sim$ |
|--------------|----------|-------------|----------|-----------|--------|--------|
| LC           | GIN      | SYSTEM      | REGIONAL | NETWORK   | FIRM   | WARE   |
| INTER        | NET CO   | NNECTION    |          |           |        |        |
| Conne        | ection m | ode         | DH       | CP enable |        |        |
| Wir          | ed       |             |          | Yes       |        |        |

 GLOBAL SETTINGS
 ?
 Edit

 LOGIN
 SYSTEM
 REGIONAL
 NETWORK
 FIRMWARE

 OPTICS RE
 OPTICS RE communication
 Status
 Disabled

 Average latency (ms)
 Status
 Disabled

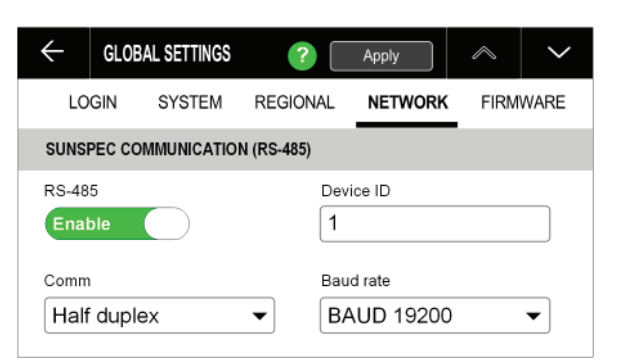

The down chevron  $oldsymbol{
u}$  proceeds to the second SunSp

- Parity bit Range: None or Even. Default: E
- Stop bits Range: 1 or 2. Default: 1
- Data bits 8

The down chevron  $\mathbf{v}$  proceeds to the third SunSpec

- TCP/IP— Range: Enable or Disable. Default:
- *Port* Default: 502

# FIRMWARE Tab (E)

The **<u>FIRMWARE</u>** tab opens several screens showing It allows updates to be downloaded from a server or

#### NOTES:

- These screens do not have an Edit mode. The Edit but
- Grid power must be connected to perform an update.
- When using a USB drive, the file to be imported cannot located in a subfolder. It must be in the root directory.

#### The first screen is FIRMWARE UPDATES.

- *Running version* display only, not settable
- Last check for update displays the last time Clicking **Refresh** prompts another update and
- Automatically download updates Range: Man Default: Manual.

The down chevron  $\checkmark$  proceeds to **DOWNLOADED**. The following items will be shown below the title bar:

- Download version —
- Last known good version —
- If a USB drive is installed, *Local drive detected*

After pressing **Download**, the button changes to **A Downloaded version** appears below the bar. If a US inserted, this screen will appear immediately instead of

After pressing **Apply**, a confirmation screen will app acceptance, the message *Installing Firmware Upda* (along with a reminder that the grid must remain conn return to the Home screen when complete.

**NOTE**: While applying the new revision, the system Power to the loads will be interrupted.

Page 20 900-0211-01-00 Rev A ©2018 OutBack Power Technologies. All Rights Reserved.

#### FOR NEXT FIRMWARE REVISION.

NOTE: Up to ten SkyBoxes may be stacked in parallel. The number of units

(')

# Tabs

| ec screen with thes<br><b>ven</b>                               | e options.                                   |                                                      |
|-----------------------------------------------------------------|----------------------------------------------|------------------------------------------------------|
| screen with these c<br><b>Disable</b>                           | ptions.                                      |                                                      |
| the current firmware<br>a USB drive (see pa                     | e revision.<br>ge 2).                        |                                                      |
| itton is disabled.                                              | ← GLOBAL SETTINGS                            | ? Edit \land 🗸                                       |
| be compressed or                                                | LOGIN SYSTEM REGIO                           | DNAL NETWORK <b>FIRMWARE</b>                         |
|                                                                 | FIRMWARE UPDATES<br>Running version<br>1.0.0 | Last check for update<br>04/13/2018 11:19 AM Refresh |
| performed.<br>resets this field.<br><i>ual</i> or <b>Auto</b> . | Automatically download updates               | Firmware update check status<br>Check successful     |
| /ERSION.                                                        |                                              |                                                      |
|                                                                 | ← GLOBAL SETTINGS                            | Edit 🔨 🗸                                             |
|                                                                 |                                              | DNAL NETWORK FIRMWARE                                |
| will appear.<br>Apply and<br>SB drive was<br>of <b>Download</b> |                                              | Downloaded version 1.0.2 Apply                       |
|                                                                 |                                              |                                                      |
| bear. Upon<br>ate will appear<br>nected). It will               |                                              |                                                      |

# **Tiles:** SOLAR

# **SOLAR Tile**

The SkyBox harvests photovoltaic (PV) energy from a designated PV array using maximum power point tracking (MPPT) technology. This energy can be used by the batteries to run loads for battery charging, for grid-tied activity, or for other purposes.

- For loads, see page 34.
- For battery charging, see page 36.
- For grid-tied activity, see page 24.

The Home screen SOLAR tile A has several PV status indicators. The colors of each indicator use the same general key shown in the **Tile** section on page 9.

- The chevron **B** points to the SkyBox to show that PV energy is being harvested. This chevron is only present when the status of **C** is **PRODUCING**.
- Message C displays the specific status of the SkyBox PV input (also noted by the color).
  - NONE (gray): The system was not configured with a PV array and one has not been detected. •
  - SLEEPING (gray): The PV is not generating sufficient voltage to activate the input (the isolation relay).
  - (yellow): The SkyBox is performing a ground fault, arc fault, or impedance test prior to **SWEEPING**.
  - sweeping (yellow): The SkyBox is performing an MPPT sweep prior to harvesting PV energy.
  - (green): PV energy is available but the SkyBox is unable to export it. The grid may be disconnected. The loads may be disconnected. The battery may be fully charged.
  - PRODUCING (green): PV energy is available and being used (see D). The chevron in **B** points upward.
  - (red): The array is in a fault condition, which must be cleared before proceeding.
- Item **D** is a circular meter which advances clockwise to show 0 the PV input (**PRODUCING**) in kilowatts (kW). The maximum power that the SkyBox can harvest is 5 kW. The production is also displayed as a digit in the center.

# Status

Tapping the SOLAR tile A opens E. In screen E, the **PV PRODUCTION** tab **G** is the default view. It shows:

- Peak kilowatts (kW) output that day.
  - This is graphed with a blue line.
  - A blue dot marks the instantaneous peak.
- Kilowatt-hours (kWh) produced that day.
  - This is graphed with green bars.
- Lifetime megawatt-hours (MWh) produced.
- Displays for other days are available

**NOTE**: Most of these items are graphed by time of day. The peak value for each is also shown as a number. Tapping a colored bar at the bottom of the screen will hide that number and graph, or restore it.

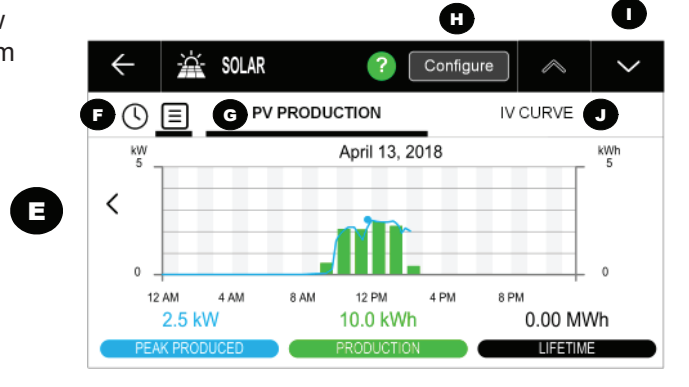

# **Historical Display**

In screen E, tapping the clock symbol F changes the graph to a historical display (not depicted here) showing daily, weekly, monthly, or yearly production for a selected range of dates.

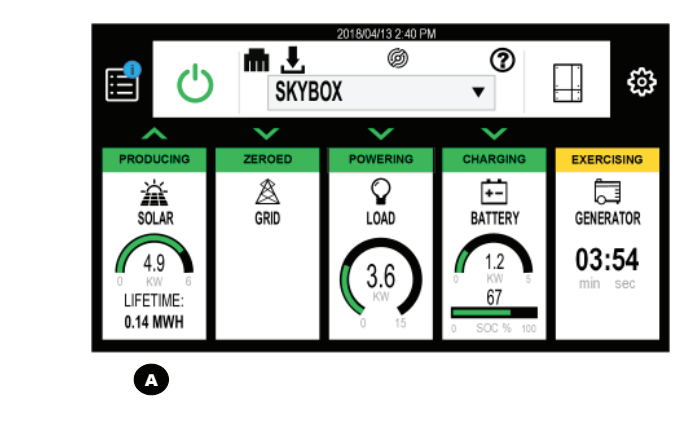

H

| $\leftarrow$   | Ä                                                      | SOLAR                                                                         |                                                                                               | 2                                                                                                    | Edit                                                                                                    | $\sim$                                                                                                    | $\sim$                                                                                                    |
|----------------|--------------------------------------------------------|-------------------------------------------------------------------------------|-----------------------------------------------------------------------------------------------|----------------------------------------------------------------------------------------------------|----------------------------------------------------------------------------------------------------|----------------------------------------------------------------------------------------------------|----------------------------------------------------------------------------------------------------|
| MODU           | JLE SPI                                                | ECIFICATION                                                                   | s                                                                                             |                                                                                                    |                                                                                                    |                                                                                                    |                                                                                                    |
| Vmp (<br>33.50 | V)<br>D                                                |                                                                               |                                                                                               | Voc<br>40.                                                                                                    | (V)<br>80                                                                                                    |                                                                                                    |                                                                                                    |
| Imp (A<br>7.75 | 4)                                                     |                                                                               |                                                                                               | lsc (<br>8.2                                                                                                    | A)<br>5                                                                                                    |                                                                                                    |                                                                                                    |
| Pmp (<br>260.0 | (VV)<br>00                                             |                                                                               |                                                                                               | Mod<br>MO                                                                                                    | lule type<br>NOCRYS                                                                                                    | STALLIN                                                                                                    | IE                                                                                                    |
|                | ←<br>MODU<br>33.50<br>Imp (A<br>7.75<br>Pmp (<br>260.0 | ← 注<br>MODULE SPI<br>Vmp (V)<br>33.50<br>Imp (A)<br>7.75<br>Pmp (W)<br>260.00 | ← È SOLAR<br>MODULE SPECIFICATION<br>Vmp (V)<br>33.50<br>Imp (A)<br>7.75<br>Pmp (W)<br>260.00 | Key         SOLAR         Total         Total         T | ←         ☆         SOLAR         ?           MODULE SPECIFICATIONS         Voc         33.50         40.           Imp (A)         Isc (         7.75         8.2           Pmp (W)         Mod         260.00         MC | K         SOLAR         C         Edit           MODULE SPECIFICATIONS         Voc (V)         33.50         40.80           Imp (A)         Isc (A)         7.75         8.25           Pmp (W)         Module type         260.00         MONOCRYS | ★         SOLAR         ?         Edit         ▲           MODULE SPECIFICATIONS         Voc (V)         33.50         40.80         Imp (A)         Isc (A)         7.75         8.25           Pmp (W)         Module type         MONOCRYSTALLIN         MONOCRYSTALLIN |

In screen E, tapping the "down" chevron opens several MORE INFO screens (I) with:

- The present level of PV voltage, current, and power harvested. 0
- The system's peak PV power and the time and date harvested.
- The system's highest V<sub>a</sub> and the time and date measured. 0

These are followed by an IRD, GFDI, and AFCI TEST screen. See the Overview Guide for more information on self-testing.

Tapping the **IV CURVE** tab **J** opens a view with current / voltage (I-V) curves for MPPT. It also displays measurements for  $V_{m_{D}}$ ,  $I_{m_{D}}$ , and  $P_{m_{D}}$ .

- The red and orange displays show the most recent MPPT sweep. Red indicates the current curve while orange indicates power. Voltage is displayed at the bottom of the graph. The orange dot shows the maximum power point. The purple and blue displays are a previous MPPT sweep that was saved for comparison.
- Tapping a colored bar at the bottom of the screen will hide 0 that number and graph, or restore it.
- The **Sweep** button **K** forces the SkyBox to perform a new 0 MPPT sweep after showing a confirmation screen. This replaces the most recent sweep on the screen.
- The SAVE button L saves the present sweep to memory after 0 showing a confirmation screen. This replaces any sweep that was previously saved. Only one sweep can be saved at a time.

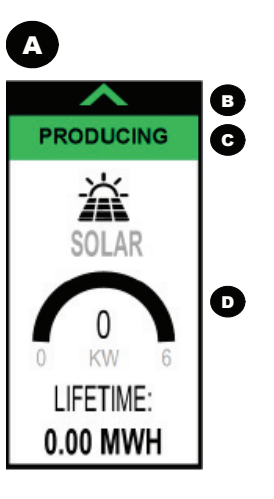

()

# Configuration

# Configuration

The **Configure** button **H** opens several screens with PV module and array specifications.

These values can be changed using the **Edit** button. They should be populated with values provided by the module manufacturer. They include

- V<sub>mp</sub>(V) Range: 24 to 100. Default: 33.5
- V<sub>a</sub>(V) Range: 25 to 100. Default: 40.8
- I<sub>mm</sub> (A) Range: 0 to 30. Default: 7.75 0
- I<sub>m</sub> (A) Range: 0 to 30. Default: 8.25
- **P**<sub>ma</sub> (**W**) Range: **0** to **30**. Default: **260** 0
- Module Type Range: Monocrystalline, Polycrystalline, 0 or Thin film. Default: Monocrystalline
- *Number of parallel strings* Range: **1** to **10**. Default: **2**
- Number of modules in series per string Range: 5 to 30. 0 Default: 12
- Array size Default: 5

J

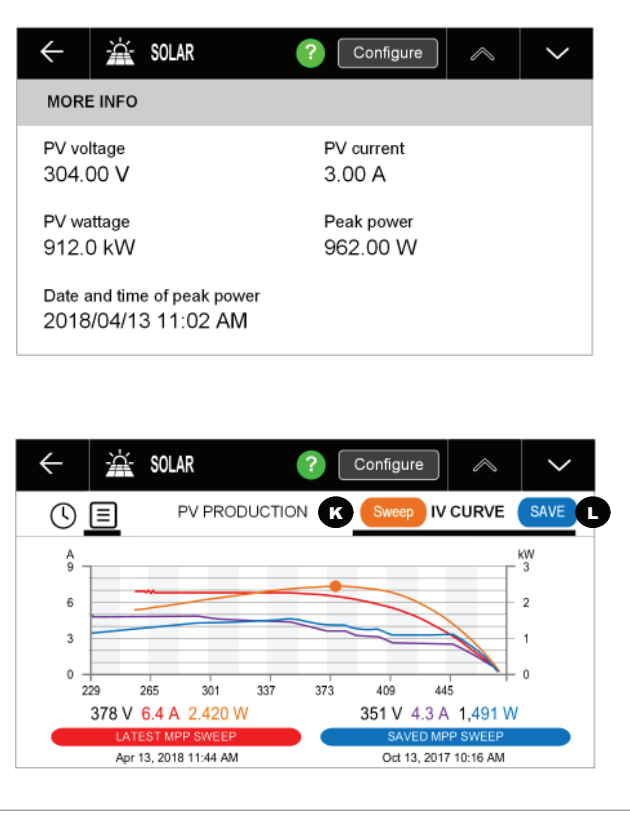

p۷۱ pv q DV V pea

# GRID Tile

The SkyBox connects to the utility grid to charge batteries and run loads using the transfer circuit. It can also sell to the grid, or interact with the grid in other ways if sell-back is not permitted.

**NOTE**: The messages in this section assume that the utility grid, not another AC source, is connected to the appropriate input.

- For the transfer function, see page 24.
- For battery charging, see page 36.

The Home screen **GRID** tile **A** has several grid status indicators. The colors of each indicator use the same general key shown in the **Tile** section on page 9.

- The chevron **B** shows that the SkyBox is either buying or selling.
  - Chevron aimed upward: Buying more than 100 watts (see below).
  - Chevron aimed downward: Selling more than 100 watts (see below).

NOTE: This chevron is only present when the status message C is Buying or Selling.

- Message C displays the specific status of the SkyBox grid input (also noted by the color).
  - OFF GRID (gray): The grid is disconnected.
  - OUT OF SPEC (gray): The grid is outside the grid protection parameter boundaries.
  - waiting (green): The grid is within the input range but the connection timer is still running. In the United States, grid-interactive installations usually require a duration of 5 minutes or more. The timer is depicted onscreen.
  - **ZEROED** (green): The SkyBox is minimizing grid input with the GridZero function. (See page 29.)
  - **DROPPED** (gray): The grid is available but is intentionally not being used. The user, or the programmed settings, have issued a command to disconnect the SkyBox.
  - CONNECTED (green): The SkyBox is connected to the grid. Total activity is less than 100 watts (bought or sold).
  - **BUYING** (yellow): More than 100 watts of power is being taken from the grid. The chevron in **B** points upward.
  - SELLING (green): More than 100 watts of power is being sold to the grid. The chevron in **B** points downward.
- Item D is a circular meter which advances clockwise to show the power measured by the GRID terminals (bought or sold) in kilowatts (kW). The meter is fully lit when the SkyBox reaches full capacity (10 kW when *BUYING*, 5 kW when *SELLING*). The production is also displayed as a digit in the center.

#### NOTE:

When current transducers are in use, the reading on the **GRID** tile automatically shows the CT measurement rather than the measurement made at the **GRID** terminals. See page 16.

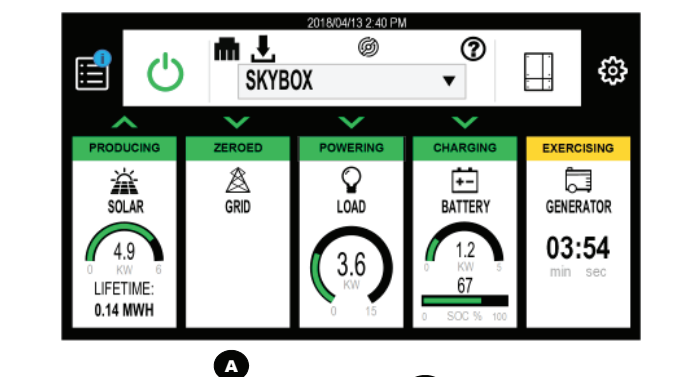

A

 $\mathbf{\wedge}$ 

BUYING

Â

GRID

0.8

B

C

D

# Status

Tapping the **GRID** tile **A** opens **E**.

In screen E, the **<u>BUY/SELL</u>** tab G is the default view. It shows:

- Peak kilowatts (kW) either bought or sold that day.
  - This is graphed with a pink line.
  - Pink dots mark the peaks of buying and selling.
- Kilowatt-hours (kWh) accumulated (both bought and sold) that day.
  - Power bought is graphed by yellow bars that expand downward.
  - Power sold is graphed by green bars that expand upward.
- Net daily kWh accumulated. This is not graphed.
  - **NOTE**: These items are graphed by time of day. The peak value for each is also shown as a number. Tapping a colored bar at the bottom of the screen will hide that number and graph, or restore it. When the **NET** display is tapped, it replaces the daily accumulated graph.
- Displays for other days are available.

The "down" chevron **I** opens a *MORE INFO* screen with additional information on grid interaction. See page 26.

In screen **E**, tapping the <u>VOLTAGE VARIANCE</u> tab **J** opens a view with average high and low AC voltages on the utility grid L1 and L2 phases. These readings are only for the present day.

The **Configure** button **H** opens a series of of configuration screens for SkyBox grid acceptance. See page 27.

# **Historical Display**

In screen **E**, tapping the clock symbol **F** changes the graph to a historical display showing daily, weekly, monthly, or yearly buying and selling for a selected date range.

# **Status**

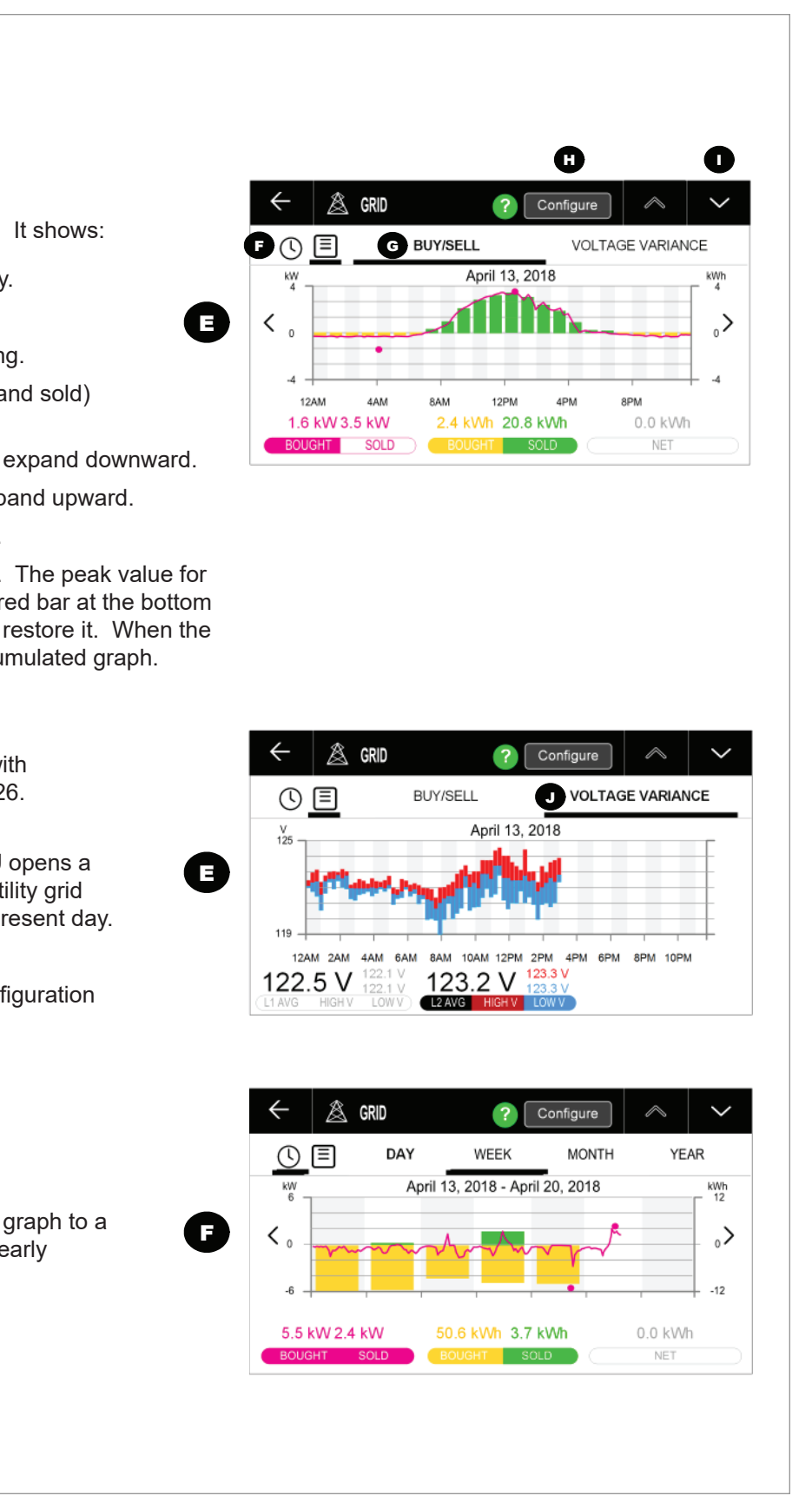

# More Info

From page 25, the "down" chevron I opens a *MORE INFO* screen with:

#### • Grid power

The present grid power handled by the SkyBox. Positive numbers indicate power sold to the grid. Negative numbers indicate power bought.

- Grid sell timer status 0 The present reading on the grid connection timer.
- Use grid

A command telling the SkyBox to either **Drop** or **Use** the grid.

#### NOTES

- ↔ Use instructs the SkyBox to follow its programmed usage instructions. It may still drop the grid based on various conditions. (See the following pages.)
- ◆ Drop is a forced condition that is not normally overridden. The SkyBox will not reconnect to the grid unless the batteries reach Low Battery Cut-Out or High Battery Cut-Out. (See page 40.) These are emergency states requiring grid power for the SkyBox to keep operating.
- AC voltage

The present grid voltage.

- Frequency The present grid frequency.
- Power factor

The immediate power factor reading presented to the grid across all phases (0.8 to 1.0).

# **Transfer Relay**

#### **CAUTION: Equipment Damage**

Current draw in excess of the transfer relay rating can damage the relay. This is not covered by warranty. Use appropriate-sized protective devices.

The SkyBox uses a mechanical transfer relay to alternate between the states of inverting and of accepting an AC source. The GRID and GEN terminals have separate, independent relays. Until the relay energizes, the **GRID** terminals are electrically isolated from the **LOAD**. When it closes, the GRID and LOAD terminals become electrically common. (The GEN terminals remain isolated.) When the relay changes states, the physical transfer delay is is fast as 20 milliseconds.

The relay contacts are limited to 60 Aac per phase or line. The continuous loads should never exceed this. When connected to an AC source, the SkyBox cannot limit the load current. The GRID or LOAD circuit breakers may trip.

See page 28 for a description of the conditions required for transfer.

#### 🖄 GRID ? Configure G MORE INFO Grid power Grid sell timer status -1.0 kW 00:00 AC voltage Use grid 245 VAC Use Drop Frequency Power factor 60.02 Hz 1.00

# Configuration

The **Configure** button **H** (also shown on page 25) opens a series of configuration screens for SkyBox acceptance of grid power. These values can be changed using the **Edit** button. Once placed in Edit mode, the screen appears as shown in the image to the right.

## **Grid Use**

- Use the grid connection for
  - Net metering with backup
  - Self consumption •
  - Non export •
  - Maximum independence

Default: Non export The four major AC profiles. See page 30 to page 33.

## **AC Input Settings**

- GridZero<sup>™</sup> max threshold (kW) Range: 1 to 50. Default: 4 The maximum level of AC inverting for GridZero operation. (See page 29.) Loads that exceed this threshold will be supported by the grid.
- Charge limit (kW) Range: 0 to 10. Default: 6 The maximum grid power used for charging the batteries. If set to zero, the SkyBox will never use the grid for charging. This is not the same as the *Max charge (A)* setting on page 41.
- Demand cap enable Yes or No. Default: No. 0 This enables the support function. The SkyBox uses battery energy to support loads that exceed the *Max grid demand* setting. See the Setup Wizard and Demand charges apply to maximum *kW peaks* on page 5.
- Max grid demand (kVA) Range: 0 to 14. Default: 12 0 The limit on the total draw on the grid (loads and battery charging). When this number is exceeded, the SkyBox will reduce charging to support the loads. If it is still exceeded, power will be removed from batteries and PV to support the loads.

Configuration

| USE GRID CONNECTIO      |        |  | $\land$ |  |
|-------------------------|--------|--|---------|--|
|                         | ON FOR |  |         |  |
| Use the grid connection | for:   |  |         |  |
| Non export              | ▼ ]    |  |         |  |

| $\leftarrow$  | 🖄 GRID               | Apply               | $\sim$ | $\sim$ |
|---------------|----------------------|---------------------|--------|--------|
| AC INP        | UT SETTINGS          |                     |        |        |
| GridZero<br>9 | ™ max threshold (kW) | Charge limit (kW)   |        |        |
| Demand        | cap enable           | Max grid demand (kV | 'A)    |        |
| Yes           |                      | 12                  |        |        |
|               |                      |                     |        |        |

## **Time of Use**

Continuing to press the "down" chevron **I** brings up settings for the **Time of Use** function (**K**).

• Enable time of use rates — Yes or No. Default: No

This enables the **Time of Use** function. When the cost of grid energy exceeds the cost of battery energy, the SkyBox uses the GridZero function to displace grid use with battery energy. See the **Setup Wizard** and **Cost of Energy (kWh)** *varies throughout the day* on page 5.

- Modify time of use. This is only enabled if the previous item is set to Yes. When enabled, the user can bring up *Enter* time of use schedule to set the appropriate times and rates.
- **Cost of energy per kWh (flat rate)**. This is the rate in cents/kWh during the interval. Use the lowest baseline electric rate for power purchased from the utility. This rate is used whenever there is a gap in the **Time of Use** scheduled programming.

# **Grid Input**

(')

When the SkyBox **GRID** terminals are connected to a grid-quality AC source and the SkyBox is turned on, the SkyBox will synchronize itself with the grid source and connect to it for one of the **Grid Use** AC profiles. Its transfer relay will engage, linking the **GRID** terminals directly with the **LOAD**. (See page 26.)

The SkyBox must wait for the standard grid-interactive delay period (usually 5 minutes or more) before it can connect to grid power at the same time as PV or battery sources. If grid is introduced before PV or battery sources, the SkyBox will close its relay and transfer **GRID** to **LOAD** immediately. However, it will not connect to the other sources until the delay timer expires. If the PV or battery are already connected when the grid is introduced, the SkyBox will not close the transfer relay until the delay timer expires.

To be accepted, the utility grid must meet certain parameters, notably voltage and frequency. Agreements for utility interconnection may require other specified settings.

- When these conditions are met, the SkyBox will close its transfer relay and accept the grid.
- $\circ$   $\$  If the conditions are not met, the SkyBox will not accept the grid.
- When a grid outage or shutoff occurs during normal operation, the SkyBox will open the transfer relay. This isolates itself and the protected loads from the grid so that it may serve the loads from the battery if one is present.

The SkyBox has a separate **GEN** connection (see page 46). These independent connections are used for wiring to multiple AC sources. However, the SkyBox can only use one AC source at a time. If both connections are powered, the SkyBox automatically accepts **GRID**. It cannot accept **GEN** as long as **GRID** is active.

## **Grid Protection**

From pages 23 and 25, the **Configure** buttor series of configuration screens **L** for SkyBox grid Continuing to press the "down" chevron brings u for the **Grid Protection** function. These values be changed using the **Edit** button. They should populated with values appropriate for the operation and any grid interconnection agreements.

The first screen is the grid interconnection profile the code or utility company regulation which spe the following preloaded settings.

- Grid interconnection profile
  - IEEE 1547 2003 CA RULE 21
  - HECO 1 CA RULE 21 LS
- HECO 2

#### Default: IEEE 1547 2003

This selection is the code or utility company regulators to the grid interconnection requirements.

## IMPORTANT:

Settings which have been changed from the (preloaded) Grid interconnection settings should not be changed with

#### • Reset to defaults

The **Reset** button resets all grid interconnection selected above). **NOTE**: This button will erase interconnection settings (noted onscreen with as

 Sell limit (kW) — Range: 1 to 5. Default: 5 This limits the amount of power which can be sole

#### NOTE:

Following this screen is a series of grid protection settin depicted in this manual.

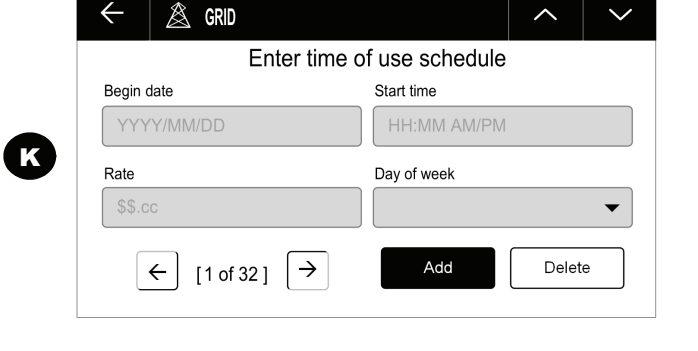

# Configuration

| n <b>H</b> opens a                  | ← 🖄 grid                       |                         |
|-------------------------------------|--------------------------------|-------------------------|
| d acceptance.                       | GRID PROTECTION: PROFILE       |                         |
| p settings                          | Grid interconnection profile   | Reset to defaults       |
| can                                 | IEEE 1547 2003 -               | Reset                   |
| ing mode? AC profile?               | Sell limit (kW)                | _                       |
|                                     | 5                              |                         |
| This is                             |                                |                         |
| cifies                              |                                |                         |
|                                     |                                |                         |
|                                     |                                |                         |
|                                     |                                |                         |
| З&Т                                 |                                |                         |
|                                     |                                |                         |
|                                     |                                |                         |
| ation for a given installat         | tion Settings have be          | en preloaded according  |
| ation for a given motalia           | ion. Octangs have be           | sen preiodded decording |
|                                     |                                |                         |
| factory default values are mark     | red onscreen with an asteris   | sk                      |
| nout permission from the utility of | company or the appropriate     | authorities.            |
|                                     |                                |                         |
|                                     |                                |                         |
| n parameters to the defa            | ult values (of the <b>Grid</b> | interconnection profile |
| any settings which have             | been customized. All           | customized grid         |
| erisks) should be record            | ea.                            |                         |
| d to the arid                       |                                |                         |
|                                     |                                |                         |
|                                     |                                |                         |
| These should not normall            | who adjusted and are not       |                         |
| igs. These should not normali       | y be adjusted and are not      |                         |
|                                     |                                |                         |
|                                     |                                |                         |
|                                     |                                |                         |
|                                     |                                |                         |
|                                     |                                |                         |
|                                     |                                |                         |
|                                     |                                |                         |
|                                     |                                |                         |
|                                     |                                |                         |
|                                     |                                |                         |

# **AC Profiles (General)**

These selections assume the presence of a PV source, a battery bank, the utility grid, and a dedicated subpanel for critical loads connected to the SkyBox output terminals. Other applications are possible. The power flow to each of these elements is indicated by letters in the drawings below and on the next page.

#### In all AC profiles:

- When not using the grid, the SkyBox will create its own output waveform with energy from the battery bank and/or the PV array (**D** and **H**) to power loads (**I**).
- For all grid activities (buying or selling), the SkyBox uses the birectional terminals labeled GRID. (See the SkyBox Quick Start Guide.) Connection to the utility grid is controlled by the Grid Protection settings from page 29. An outage will cause the SkyBox to internally disconnect the GRID terminals and return to creating its own output. E and F are not permitted when disconnected. It will sweep periodically to detect when the grid returns to operation. (See Transfer Relay on page 26 and Grid Input on page 28.)
- Operation of local loads is permitted in addition to the critical load panel.

#### The four AC profiles and usages:

| Parameters<br>by AC Profile                | Net Metering<br>with Backup | Maximum<br>Independence         | Self-Consumption                           | Non-Export                    |
|--------------------------------------------|-----------------------------|---------------------------------|--------------------------------------------|-------------------------------|
| Intent of AC profile                       | Support loads, sell to grid | Grid use is last<br>resort only | Minimize grid use;<br>utilize TOU metering | Support loads without selling |
| Default charge source                      | PV or grid                  | PV (only)                       | PV                                         | PV                            |
| Battery usual state                        | Full SOC                    | Partial SOC                     | Partial SOC                                | Partial SOC                   |
| Charge limit (kW) (grid only)              | 0                           | 0 (also disabled)               | 0                                          | 0                             |
| Demand Cap Enable (and<br>Max Grid Demand) | Yes                         | No                              | Yes                                        | Yes                           |
| Enable time of use rates                   | Yes                         | Yes                             | No                                         | Yes                           |
| Sell Limit (kW)                            | 5                           | 777777                          | 5                                          | ??????                        |

#### **Net Metering with Backup**

A net-metering agreement with the utility may be

The SkyBox sends excess PV power to the load it to the utility grid (**F** and **B**). The **Sell limit (kV** main panel (**C**) may use the excess power as w

The battery SoC is held at a high level (fully cha outages. The SkyBox will maintain the battery S may charge the battery from the grid (**A** and **E**) **NOTES**:

- Time of Use rates are enabled by default. (See page the battery Levelized cost of energy per kWh (see page)
- The grid charging limit is set at zero by default. See page 1

#### Maximum Independence

This AC profile does not permit the SkyBox to see to be disconnected from the utility grid. If dema battery-supplied power for as long as possible. (%) set point (see page 39), the system reconnection

Recharging **H** is performed only with PV power. 85% or more of maximum SOC. Upon rechargi will disconnect from the grid. WHICH ONE????

#### NOTES:

C

A

B

- The PV array should be sized to meet the requirement PV array. If the PV generation does not meet the load
- ✤ Grid charging is not used in this AC profile. Charge Lin
- Need to identify if Sell Limit (kW) can be turned on market

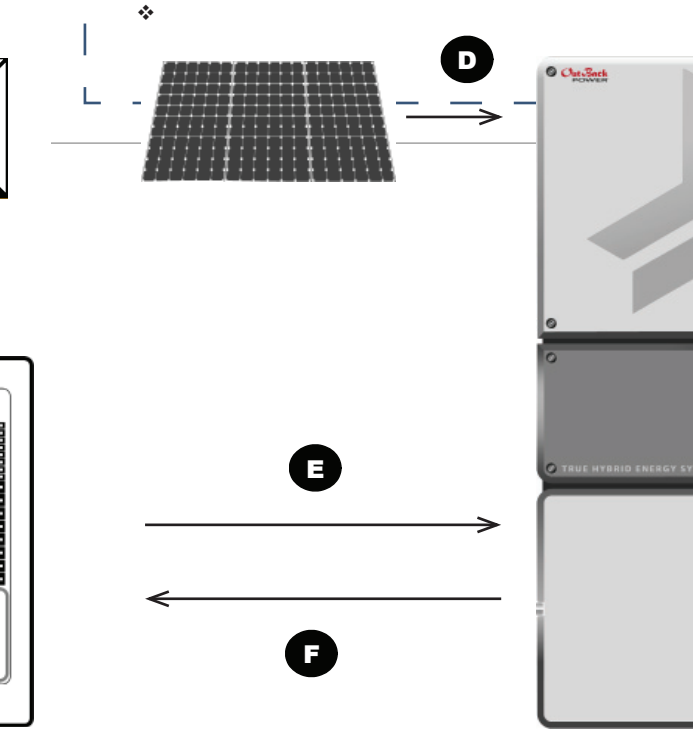

# **AC** Profiles

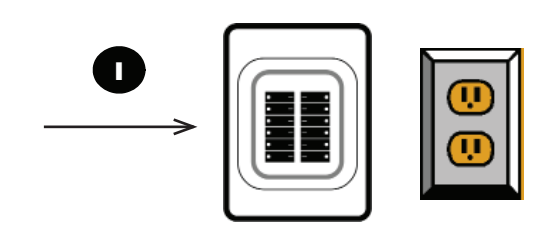

# AC\_Profiles (continued)

## **Self-Consumption**

A net-metering agreement with the utility may be required to use this AC profile.

The goal of self-consumption is to displace as much of the utility usage as possible by serving critical loads with PV and battery power. (**D** and **G** are prioritized to supply **I**.) The SkyBox does not curtail PV production. This minimizes (or "zeroes") the grid use A and E, but excess generation is allowed to be sold to the utility **B** to avoid curtailing PV output. The Sell limit (kW) setting (see page 29) affects this AC profile. This AC profile allows charging from the grid, but this will reduce the effectiveness

#### NOTES

- \* Time of Use rates are not used in this AC profile. That setting is disabled by default and cannot be enabled. See page xx.
- This AC profile allows charging from the grid, but this will reduce the effectiveness of Self-Consumption. The grid charging limit is • set at zero by default. See page xx.

The SkyBox may also use one or more external current transducers (CT) to determine when PV production must be curtailed. The SkyBox can export power (**F**) to loads **C** on the main electrical service panel. Producing more power than used by these loads is prohibited.

A CT is placed on the main service input. Its readings take the place of the SkyBox onscreen readings at E/F.

The SkyBox is not allowed to produce enough power to sell back to the grid; the CT must always register a small amount of input so that **A** always occurs instead of **B**. (See the CT settings on page 12.) When the CT is active, the SkyBox will curtail PV production to prevent **B** from occurring.

When the CT is active, the reading on the **GRID** tile becomes the CT measurement (A or B). The reading on the LOAD tile becomes the sum of

# **Non-Export**

This AC profile does not permit the SkyBox to sell (export) power to the utility grid. Instead, grid usage is displaced by serving critical loads with PV and battery power. (D and G are prioritized to supply I and minimize grid use A and E.) The battery is charged with PV energy. If the loads are reduced and the battery is full, the SkyBox will curtail PV production **D** so that it it is always less than the load **I**.

#### NOTES

- grid.
- \* Time of Use rates are enabled by default. See page xx.
- The grid charging limit is set at zero by default. See page xx.

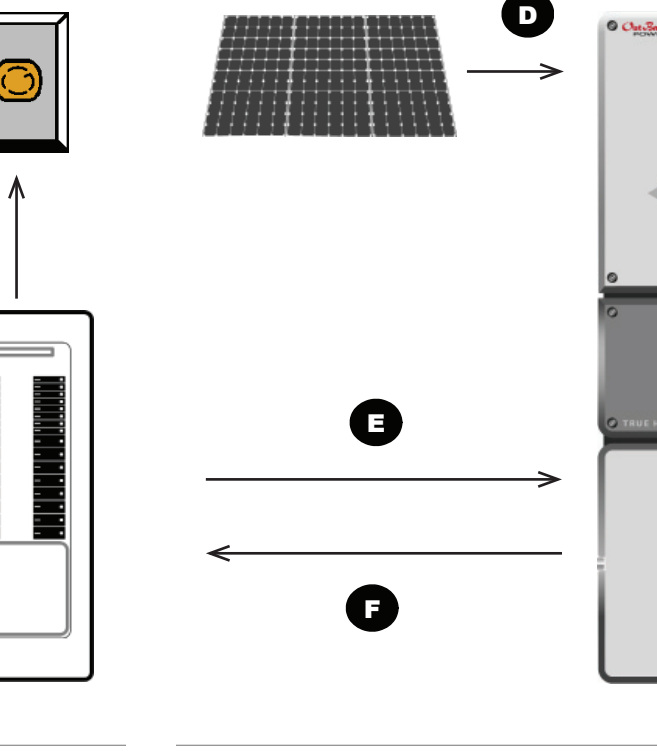

C

В

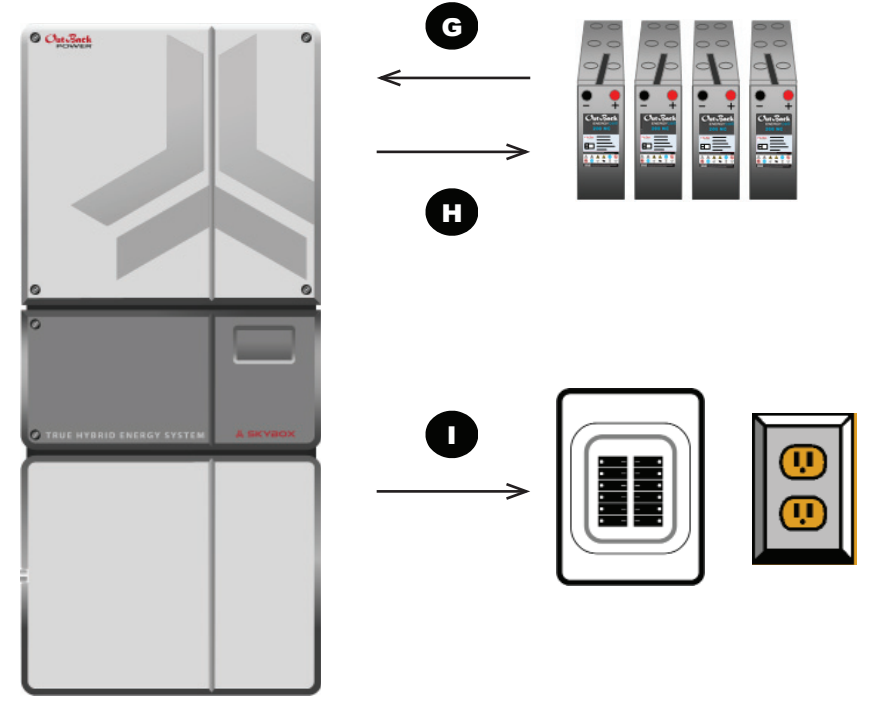

# **AC** Profiles

In the above state, the SkyBox ensures a small amount of power is drawn from the grid at all times (A) to prevent B from occurring. \* If the SkyBox senses no load at I, the SkyBox will open the grid transfer relay at F, ensuring the renewable energy is not exported to the

Need to identify if Sell Limit (kW) can be turned on manually even though it's defaulted to zero. Current evidence says yes.

# Tiles: LOAD

# LOAD Tile

The SkyBox uses an inverting function to convert battery (DC) power to AC output. It can run loads in the absence of an AC source. If an AC source (utility grid or generator) is present, the SkyBox transfer relay will switch to run loads from the AC source.

The inverting function can also work with the utility grid. It can add PV and battery power to support loads (self-supply) if the grid connection is not large enough. It performs similar activity for the grid-interactive (sell-back) function.

- For the grid-interactive AC profiles, see page 30.
- For GridZero, see page 32.

The Home screen **LOAD** tile **A** has several load status indicators. The colors of each indicator use the same general key shown in the **Tile** section on page 9.

- The chevron **B** shows the status of SkyBox loads.
  - Chevron aimed downward: Sending power to loads (*POWERING*, *SUPPORT*, or *PASS THROUGH*).
  - NOTE: This chevron is not present when no loads are present or configured.
- Message C displays the specific status of the SkyBox load functions (also noted by the color).
  - OFF (black): Loads are not being powered. The **Off/On** button (see page 12) is set to OFF.

NOTE: The Inverter Off/On button is set to ON for all other status messages.

- **POWERING** (green): Loads are being powered by the SkyBox.
- SUPPORT (green): Loads up to the size of the Max Grid Demand (kW) setting are being powered by the AC source. (See page 27.) If additional power is needed, the SkyBox provides it from the PV and / or the batteries.
- **PASS THROUGH** (yellow): Loads are being powered by the AC source.
- Item D is a circular meter which advances clockwise to show the power in kilowatts (kW) being handled by the LOAD terminals. The meter is fully lit when the SkyBox reaches full capacity (10 kW when *POWERING*, *PASS THROUGH*, or *SUPPORT*). The power is also displayed as a digit in the center.

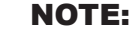

When current transducers are in use, the reading on the **LOAD** tile becomes the sum of the measurements made at the **LOAD** and **GRID** terminals. See page 16.

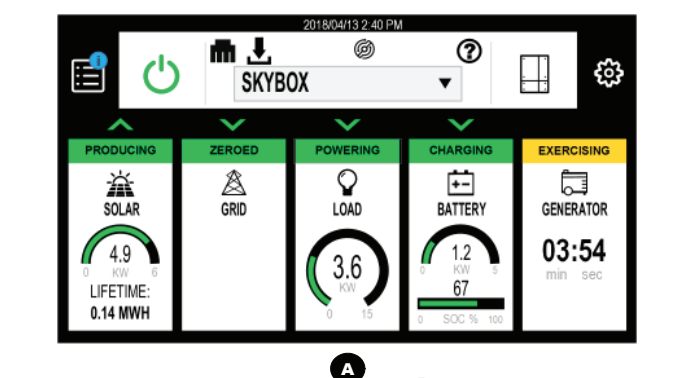

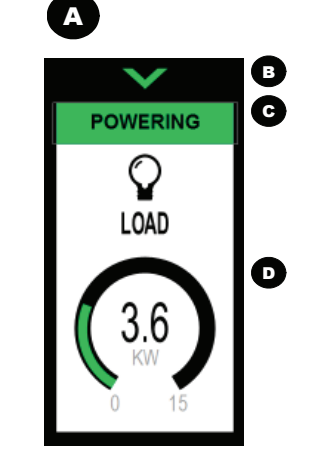

# Status

Tapping the LOAD tile A opens E.

In screen E, the TOTAL tab G is the default view. It shows:

- Kilowatts (kW) consumed (by loads) that day.
  - This is graphed with a pink line.
  - Pink dots mark the peaks of consumption and production.
- Kilowatt-hours (kWh) consumed (by loads) or self-supplied that day.
  - Power consumed by loads is graphed by yellow bars that expand upward.
  - Power self-supplied to loads is graphed by green bars that expand upward. Where the green bars completely overlay the yellow, self-supplied power meets the full load demand.

**NOTE**: These items are graphed by time of day. The peak value for each is also shown as a number. Tapping a colored bar at the bottom of the screen will hide that number and graph, or restore it.

• Displays for other days are available.

The "down" chevron **H** opens several **MORE INFO** screens with:

- Percent of SkyBox load capacity
- *L1* and *L2 Total load*
- L1 and L2 Self supply (amount of load provided from battery and PV)
- Today's self supply (kWh)
- Lifetime self supply (MWh)

In screen **E**, tapping either the <u>L1</u> tab (I) or the <u>L2</u> tab opens individual screens with average loads on the L1 or L2 output lines for a selected date.

# **Historical Display**

In screen **E**, tapping the clock symbol **F** changes the graph to a historical display showing daily, weekly, monthly, or yearly buying and selling for a selected date range.

# Configuration

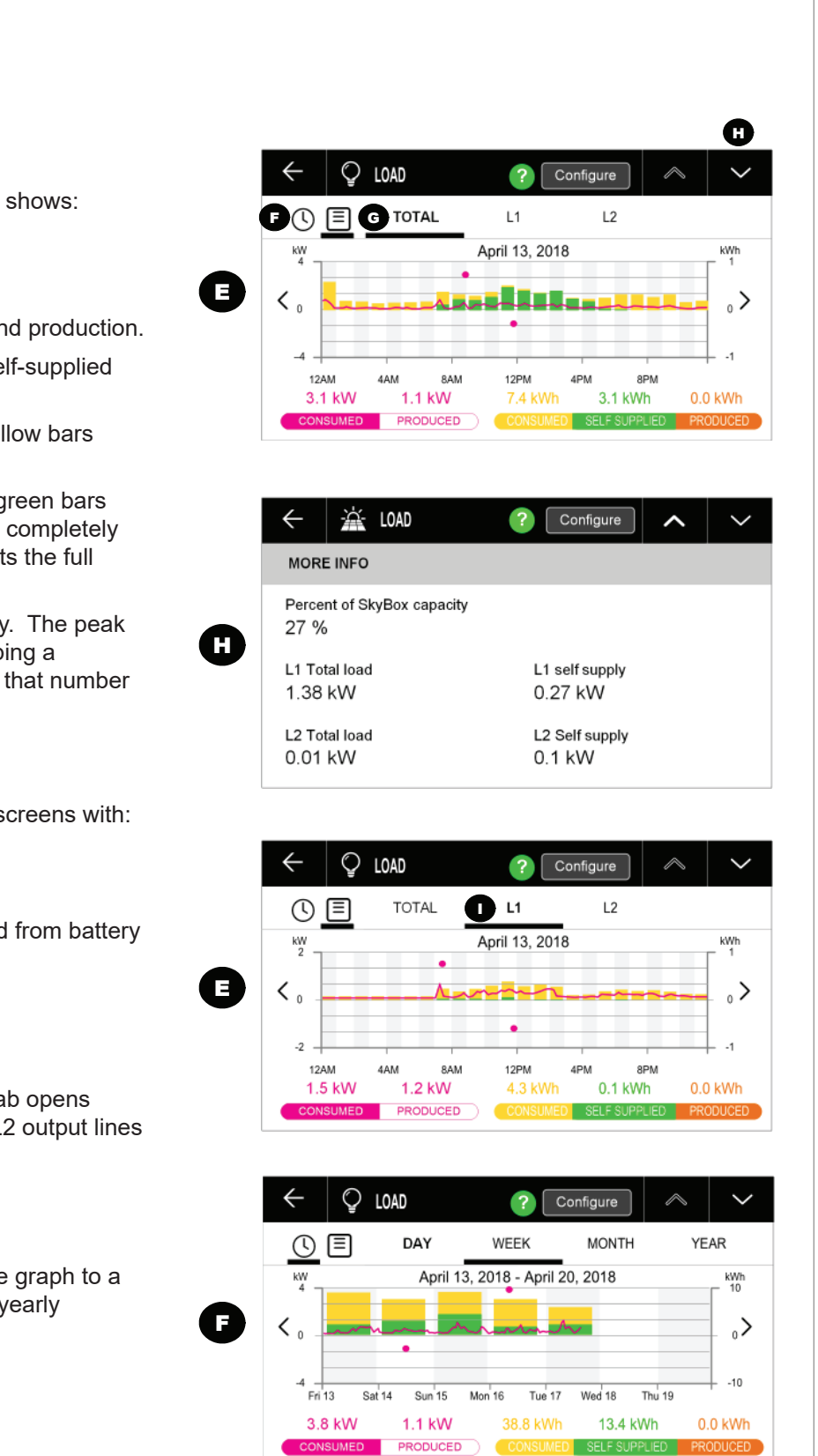

J

# **BATTERY Tile**

The SkyBox can use a battery source to run loads as an inverter, zero the usage of grid, and other applications. It can recharge the batteries (The default setting is for a three-stage charging cycle, but custom settings are available.). It can also monitor usage and track the battery state of charge (SoC). If multiple charging sources are available, the SkyBox will use PV power before trying to charge from another source.

- For loads and the inverting function, see page 34.
- For GridZero, see page 32.

The Home screen **BATTERY** tile **A** has several status indicators. The colors of each indicator use the same general key shown in the **Tile** section on page 9. **NOTE**: This chevron is not

present when the state is **Resting**.

- The chevron **B** shows the direction of battery current.
  - Chevron aimed downward: *Charging*.
  - Chevron aimed upward: **Discharging**
- Message C displays the specific battery activity and status (also noted by the color).
  - **CHARGING** (green): Power is being delivered to the battery from a charging source.
  - **DISCHARGING** (yellow): Power is being taken from the battery for one of several applications.
  - **RESTING** (green): Battery activity is less than 100 watts (charging or discharging).
- Item D is a circular meter that advances clockwise to show the power in kilowatts (kW) being handled by the batteries. The meter is fully lit when the SkyBox reaches full capacity (5 kW when either *CHARGING* or *DISCHARGING*). The power is also displayed as a digit in the center.
- Item **E** is a meter bar that advances to the right to show the battery SoC in percentage. The SoC is also displayed as a digit above the bar.

## **Status**

Ċ

Tapping the BATTERY tile A opens F. In screen F, the TOTAL tab H is the default view. It shows:

- Peak kilowatts (kW) used to charge the batteries that day. It also shows the peak kW discharged
  - This is graphed with a pink line.
  - Pink dots mark the peak charge and discharge.
- Kilowatt-hours (kWh) used to charge the batteries that day. It also shows the daily discharged kWh.
  - Charging is graphed by green bars that expand upward. Discharging uses yellow bars that expand downward.
- A changeable screen item that shows a variety of other battery data for that day. This menu item is initially blank and labeled **MISC**. Tapping on this item will show the range of items, which include:
  - Battery SoC as a percentage
  - Battery voltage (K)
  - Battery temperature

#### NOTES:

- These items are graphed by time of day and also shown as measurements. Tapping a colored bar at the bottom of the screen will hide that number and graph, or restore it.
- Only two displays can be shown at a time. Tapping **MISC** will remove one of the others, usually the kWh display.
- The vertical scales will change based on the display shown.
- Displays for other days are available.

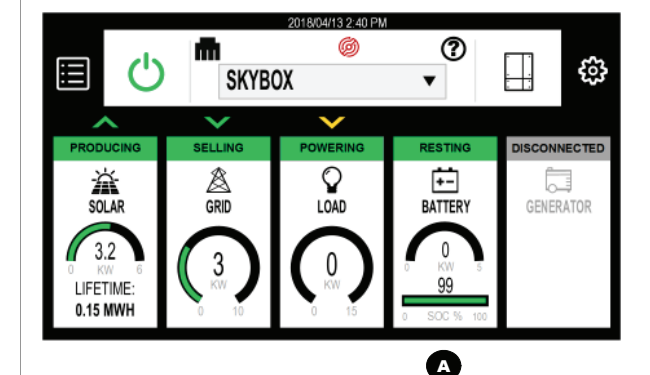

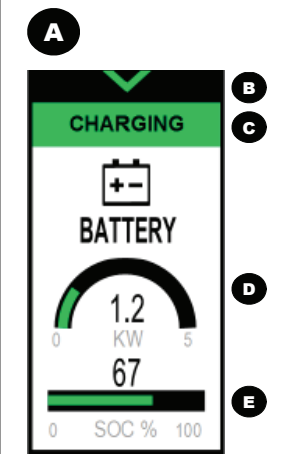

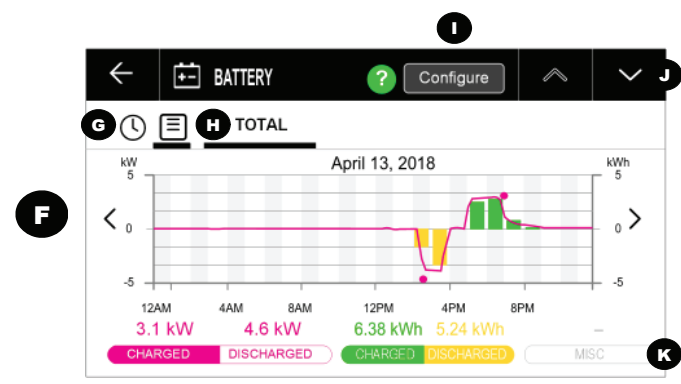

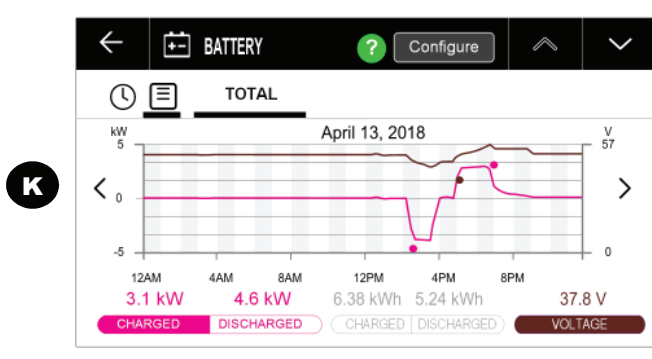

# **Historical Display**

In screen **F**, tapping the clock symbol **G** changes the graph to a historical display **L** showing daily, weekly, monthly, or yearly charging and discharging for a selected date range.

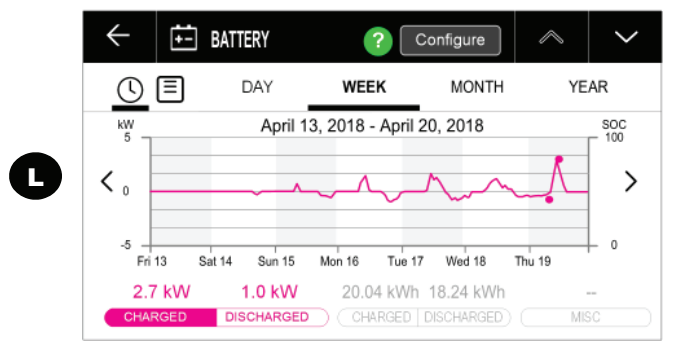

The **Configure** button **I** opens a series of of configuration screens for SkyBox battery charging. See page 39.

The "down" chevron **J** opens several **BATTERY DETAILS** screens. These include present data, commands that can be issued to the charging system, and historical performance data. See page 38.

# Status (continued)

From page 37, the "down" chevron **J** opens several **BATTERY DETAILS** screens.

#### **Present data:**

- State of charge (resettable) The same status as shown on the **BATTERY** tile.
- **Reset** button This button resets the *State of charge* to 100% and automatically begins a new charge cycle.
- Battery status Charger off, Bulk, Absorb, Float, Equalize
- Remaining run time

**NOTE:** When using batteries, this item displays the remaining available run time (based on bank size and present loads). When charging or equalizing, it displays the remaining time for the present stage (the Absorb, Float, or Equalize timers). During the bulk stage, this item reads zero.

- 0 Battery temperature
- Battery voltage 0
- Temperature compensation offset 0
- Cumulative discharge (kWh) (Resettable) 0 The cumulative energy (in kWh) discharged since the batteries were last replaced. This is manually resettable to zero in the event of subsequent battery replacement or similar circumstances.

#### **Charger commands:**

- Initiate charge Start or Cancel
- Initiate equalization Start or Cancel

NOTE: Before starting, the system must determine if equalization is possible

## **Historical Performance Data**

**NOTE:** All items have **Reset** button commands to accommodate unusual circumstances requiring a number to be reset prematurely. Resetting requires login access.

- Lifetime MWh discharged The total energy (in MWh) discharged over the batteries' lifetime.
- Lowest battery SOC % The lowest state of charge reached by the batteries since the last reset.
- Days since charge parameters met The number of days since the batteries last reached 100% SOC (the "fully charged" parameters).
- Lowest battery voltage The lowest voltage reached by the batteries since the last reset.
- Highest battery voltage The highest voltage reached by the batteries since the last reset.

**BATTERY** ? Configure BATTERY DETAILS State of chan Battery status Charger Off 92 % Reset Remaining run time (dd:hh:mm) Battery temperature 01.05.33 32 F Temperature compensation offse Battery voltage 49.9 V 0.0 V

# Configuration

From page 37, the **Configure** button I opens configuration screen for the SkyBox battery bank These values can be changed using the **Edit** by Once placed in Edit mode, the screen appears as the image to the right.

The first few screens contain **BATTERY SETTINGS**. See the text beginning on page 41 for descriptions of the charging function, state-of-charge measurements, and temperature compensation, as well as these set points.

• Battery series — None, EnergyCell PL, EnergyCell RE High Capacity, EnergyCell PLC, EnergyCell NC High Capacity, EnergyCell OPzV, LG RESU, Custom. Default: None

settings (as noted below) for that battery type.

- 0 also show *Custom*.)
- Battery description can be manually populated when Battery series is set to Custom.
- Battery total amp-hours Range: 0 to 20000. Default: 200 0

#### NOTES:

- Always enter the battery's capacity at the 20-hour rate (as specified by the manufacturer).
- Battery installation and manufacture date mm/yyyy format
- Charge efficiency factor (%) Range: 80 to 100. Default: 95 0
- Absorb end (A) Range: 0 to 50. Default: 10 0
- Max charge current (A) Default: 30 0
- Temperature compensation slope (-mV/°C/cell) Default: 5 0
- Maximum SOC (%) Range: 0 to 100. Default: 100 0 This selection is used with AGS (see page 52). It is also used for all battery charging functions.
- Minimum SOC (%) Range: 0 to 100. Default: 50 0 When this occurs, the batteries will be discharged to the Low battery cut-out voltage (see page 40).
- Levelized cost of energy per kWh Default: 0

0

# Configuration

| а          |
|------------|
| κ.         |
| utton.     |
| s shown in |
|            |

This is a list of battery series offered by OutBack. Selecting one of these types will preload the appropriate charger

Battery model number — This screen lists all battery models belonging to the series selected above. Selecting a model will pre-load the appropriate values in the following screens. (If **Custom** is selected above, this screen will

Battery capacity will dimish over time from the rated quantity. The SkyBox will perform automatic corrections to its measurements

This selection is used with all functions that discharge the batteries. It is considered the stopping point for discharging while grid-connected. Below this point is considered the reserve battery supply for backup during a grid outage.

Upon selecting this item, a tool will appear to calculate this value for a specific system. The figure calculated here is used in grid-interactive functions. This requires knowledge of the battery capacity in amp-hours, the battery cycle life, the charge and discharge efficiency, the typical depth of discharge, and any costs associated with installation.

| $\leftarrow$ | = BATTERY         |     | Apply                      | $\land$    | $\sim$ |
|--------------|-------------------|-----|----------------------------|------------|--------|
| BATTE        | RY SETTINGS       |     |                            |            |        |
| Battery      | series            | E   | Battery model num          | iber       |        |
| Energ        | gyCell NC         | • 2 | 200NC                      |            | •      |
| Battery      | description       | E   | Battery total amp-h<br>200 | iours (Ah) |        |
| Battery      | installation date | E   | Battery manufactu          | re date    |        |
| 02/20        | )18               |     | 1/2018                     |            |        |

# **Configuration (continued)**

The next few screens contain **BATTERY CHARGE** and **RECHARGE SETTINGS**. A description of the battery charging function and the charging set points begins on the right-hand side of this page. See page 42 for a description of equalization.

**NOTE**: The ranges and values shown here are those preselected for the EnergyCell PLC battery type. Settable items, ranges, and values may differ between battery types. Some battery types (such as lithium) may not have settable items.

- Absorb charge and Float charge Timed, Continuous (Float only), or Disabled.
   Default: Timed
- Absorb voltage (V) Range: 36 to 58.6.
   Default: 56.5
- Float voltage (V) Range: 42 to 60.
   Default: 54.5
- Max absorb time and Float time (hh:mm) Default: 02:00
- *Rebulk voltage (V)* Range: *36* to *54.5*. Default: *48* **NOTE**: This item may not be set higher than the *Refloat voltage*.
- Refloat voltage (V) Range: 42 to 60. Default: 50
- Equalize voltage (V) Range: 42 to 60. Default: 58.8
- Minimum equalize time (hh:mm) Default: 00:00

The last screen contains **BATTERY PROTECTION** settings which affect the inverter operation.

• Low battery cut-out voltage LBCO (V) — Range: 42 to 60. Default: 42

Ċ

- LBCO time delay (mm:ss) Default: 01:00
- *High battery cut-out voltage HBCO (V)* Range: 42 to 60. Default: 60
- HBCO time delay (mm:ss) Default: 00:30

The combination of these two items (low or high voltage for a certain length of time) causes the SkyBox to stop using the battery. This is accompanied by a fault message. (LBCO is meant to protect the batteries from severe overdischarge.) If other energy sources are available, the SkyBox will attempt to use them to continue operation.

• Low battery restart (V) — Range: ?????? Default: 45.6

This is the recovery point for LBCO. When the batteries are charged to this voltage, the LBCO fault will clear and the SkyBox will use the batteries again.

• High battery restart (V) — Range: ?????? Default: 60

This is the recovery point for HBCO. When the batteries decrease to this voltage, the HBCO fault will clear and the SkyBox will allow battery charging again.

# Apply Apply BATTERY SETTINGS Battery series Battery series Battery Cell PLC Battery description Battery total amp-hours (Ah) 200 Battery installation date Dattery manufacture date 02/2018

# **Three-Stage Charging**

The SkyBox can automatically charge the batteries using AC sources (utility grid or generator) or PV input. The charger settings are the same regardless of the source.

The default settings for SkyBox battery cha titled **Bulk**, **Absorption**, and **Float**, after we considerable changes to the default setting be extensively altered if necessary. For set requirements and the battery literature.

The stages of a standard three-stage charg

- Bulk (constant-current). This is a constant-
  - Status message: **Bulk**
  - Exiting to Absorption stage: After read
  - To skip Bulk: See "To skip Absorption
- Absorption. This is a constant-voltage sta setting (usually requiring a tapering current)
  - Status message: Absorb. The timer co
  - If the charging source is lost during this the charger will return to this stage after

**NOTE**: The absorption timer increment **Rebulk voltage** setting, up to the limits

- Exiting to Float stage: After the Max all current) setting is reached. This may ne have incremented the full amount. The
- To skip Absorption: Setting Absorb cl the Bulk and Absorption stages. The
- Float. This stage uses only enough current 100% SoC. It is usually a constant-voltage reaching the *Refloat voltage* set point (see restoring the *Float voltage* setting.
  - Status message: *Float*. This is display constant-voltage operation. The float ti The timer countdown can be viewed un
  - If the charging source is lost during this the charger will return to this stage after

See the next page.

# Charging

| ess of the source.                                                                                                    | 1 |
|----------------------------------------------------------------------------------------------------|---|
| arging are for a "three-stage" process. These stages are<br>hich the charger turns off. Some battery types may require<br>is, or may require a stage to be skipped. The settings can<br>ttings for a given battery type, see the battery manufacturer's |   |
| ge are displayed under <b>Battery status</b> (see page 38):                                                                                                    |   |
| -current stage that leaves the batteries at 75% to 90% SoC.                                                                                                    |   |
| ching the <b>Absorb voltage</b> setting.                                                                                                    | Ì |
| <b>n</b> " below.                                                                                                    | T |
| ge that uses only enough current to maintain the <b>Absorb voltage</b><br>). It "tops off" the batteries at effectively 100% SoC.                                                                                                    |   |
| countdown can be viewed under the <i>Remaining run time</i> menu item.                                                                                                    | T |
| s stage, the remaining time is retained. Upon resumption of charging, reaching the <i>Absorb voltage</i> and use the remaining time.                                                                                                    | Ì |
| nts (gains time back) whenever the battery voltage drops below the s of <i>Max absorb time</i> .                                                                                                    | I |
| <b>bsorb time (hh:mm)</b> reaches zero or the <b>Absorb end</b> (trickle ot always be the same length of time. The absorption timer may not e trickle current setting will also override the timer.                                                     |   |
| <b>charge</b> to <b>Disabled</b> , or setting <b>Max absorb time</b> to zero, will skip both status will skip to <b>Float</b> .                                                                                                    |   |
| t to maintain the <i>Float voltage</i> setting. It maintains the batteries at stage when following <b>Absorption</b> . When re-entering this stage after e next page), it usually operates as a constant-current charger while                          |   |
| yed regardless of whether the charger is in constant-current or<br>mer begins running as soon as the Absorption timer expires.<br>Inder the <b>Remaining run time</b> menu item.                                                                        |   |
| s stage, the remaining time is retained. Upon resumption of charging, r reaching the <i>Float voltage</i> and use the remaining time.                                                                                                    |   |
|                                                                                                    |   |

# **Three-Stage Charging (continued)**

- Exiting the charge cycle: After the Float time (hh:mm) setting is reached. NOTE: The float timer resets to its maximum value whenever the battery voltage drops below the Refloat voltage setting, up to the limits of Max float time.
- To skip Float: Setting Float charge to Disabled will skip this stage. Setting Float time to zero will do the same.
- Continuous Float: Setting Float charge to Continuous causes the SkyBox to maintain the Float stage for as long as sufficient power is available.

**NOTE:** This setting is NOT recommended for lithium-chemistry batteries.

Following these three stages, the charger stops, with the following status:

Charger off. The charger is no longer active. (The batteries may be immediately used by other functions. 0 That status is displayed on the Home screen.) The charger will remain off until the battery voltage decreases to Refloat voltage. The charger will then re-enter Float.

#### **New Charging Cycle**

When the batteries drop below the **Rebulk voltage** setting, this triggers a new three-stage cycle. (It also begins adding time to the absorption timer.) Normally this set point is only reached when the batteries are being discharged. When a charging source becomes available, the cycle will begin again with **Bulk**.

While connected to a charging source, the cycle will be restarted with **Bulk** if the batteries drop below the *Minimum SOC* % set point. A new cycle can also be manually started using the **Reset** button (see page This also resets the state of charge reading to 100%.

**NOTE:** The SkyBox cannot sell power to the utility grid until the charging cycle is complete.

# Equalization

Equalization is a controlled overcharge that is part of regular maintenance for flooded batteries. Equalization brings the batteries to a much higher voltage than usual and maintains this high voltage for a period of time. This has the result of removing inert lead sulfate compounds from the battery plates. It also reduces stratification by circulating the electrolyte.

Equalization follows the same pattern as standard three-stage charging as described on page 41. However, instead of the Absorption voltage and time set points, it is controlled by the *Equalize voltage* and Minimum equalize time (hh:mm) settings. (See page 40.) The timer countdown can be viewed under the *Remaining run time* menu item.

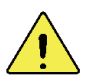

(')

#### **CAUTION: Battery Damage**

- Do not equalize any battery types unless approved by the manufacturer. Some batteries may suffer \* severe damage from equalization
- Contact the battery manufacturer for recommendations on equalization voltage, duration, schedule, and/or advisability. Other battery manufacturers may use a different definition of equalization than that shown above. Always follow manufacturer recommendations for equalization

# **Temperature Compensation** Battery performance will change when the temperature varies above or below room temperature (77°F or 25°C). Temperature compensation is a process that adjusts battery charging to correct for these changes. The SkyBox, when equipped with the Remote Temperature Sensor (RTS), will compensate for changes in temperature. To achieve a representative temperature, the RTS is attached to a single battery near the center of the bank. The SkyBox has a designated port for RTS installation. If temperature compensation is not used: When a battery is cooler than room temperature, its internal resistance changes. The battery voltage will rise more quickly and the charger will reache its voltage set points more easily. However, it will not deliver all the required current and the battery will tend to be undercharged. Conversely, when the battery is warmer than room temperature, the voltage will rise more slowly. The charger will not reach its set points as easily. The charger will continue to deliver energy until the set points are reached, but this will tend to be more than required. The battery will be overcharged and is likely to have a shorter life. If temperature compensation is used: The SkyBox will adjust the charging voltage settings inversely with changes in temperature. Below room temperature (77°C or 25°C), the settings are increased by a certain amount per degree (according to the **Slope** setting below). Above room temperature, the settings are decreased by the same amount. Slope The rate of adjustment, the "slope", is adjusted by the Temperature compensation slope (-mV/°C/cell) menu item. The default slope setting is ±5 mV/°C/cell. This setting affects all DC voltage settings relating to the battery. These include the Absorption, Float, and Equalization set points. They also include Rebulk voltage, Refloat voltage, and others. For settings for a given battery type, see the battery manufacturer's requirements and the battery literature. i

# State of Charge (SoC)

Battery capacity is measured in ampere-hours or amp-hours (Ah), a measurement of current over time. SoC is a percentage of the battery total, which is provided by the battery manufacturer and entered in **Battery total amp-hours.** The SkyBox senses the current flow either into or out of the batteries over time and calculates the Ah gain or loss. The resulting SoC is displayed on page 36.

## Criteria

State of charge is not strictly a matter of counting amp-hours. The charger must reach the requisite criteria (voltage, current, time) before the batteries can be fully charged. For this reason, the charger settings on page 39 andpage 40 must be programmed accurately. Similarly, *Battery total amp-hours* must be correct for the SkyBox to make accurate measurements.

# **IMPORTANT:**

Ensure that the battery settings and charging requirements are programmed correctly. If the battery manufacturer's requirements are not met, or are set incorrectly, the SoC meter may not be accurate. The batteries may not be full **even if the SoC meter reads 100%.** 

# Efficiency

The batteries cannot accept 100% of the charging energy due to internal losses. To account for this, the charging circuit discounts a percentage of the charge and does not apply it to the SoC. The amount can be set as the *Charger efficiency factor (%)*. (See page 39.) The default setting is 95% but should be set as accurately as possible for the batteries. Charging efficiency decreases with battery age.

## Reset

The charger may become unsynchronized with the SoC due to incomplete charge cycles, overcharging, and other factors. The SkyBox can automatically "zero" the state of charge to eliminate these errors by resetting it to 100%. This occurs after the following conditions are met.

• All charging criteria have been met

## Discharging

Most batteries are rated for a certain number of charge/discharge cycles, usually based on the depth of discharge. Heavier discharge cycles tend to shorten the battery cycle life. Do not discharge the batteries below the manufacturer's recommended level. The *State of charge* and *Lowest battery SOC* % meters can monitor this condition. (See page 36 and page 38.)

The *Cumulative discharge (kWh)* and *Lifetime MWh discharged* can be used to track overall usage, particularly when compared against the *Battery installation date* and *Battery manufacture date* settings. (See page 39.)

# **Maximum Charge**

The charge rate should not exceed a certain at The maximum current rate is usually a percen *Max charge current (A)*. (See page 39.)

Charging at excessive rates of current will redu lose capacity over the long term. In severe ca

# **Other DC Devices**

#### IMPORTANT:

Do not use DC devices other than the battery bank a The SkyBox does not support alternate DC charging (for example, an additional PV array wired directly to be measured with the SkyBox's internal monitoring. Other side effects may be possible.

# Charging

|                                                                                                    | 1          |
|----------------------------------------------------------------------------------------------------|------------|
|                                                                                                    |            |
| amount of current as specified by the battery manufacturer.<br>ntage of the total amp-hours. This item is entered as                                                                                                    | '<br> <br> |
| luce the charging efficiency. The battery may permanently ases, overcharging may create a safety hazard.                                                                                                    |            |
|                                                                                                    |            |
| and PV array specified in the <i>SkyBox Quick Start Guide</i> .<br>g sources or DC loads that are not wired through the BOS<br>o the batteries, or DC lighting). Any device of this kind cannot<br>This will render the SkyBox battery monitoring inaccurate. |            |
|                                                                                                    |            |
|                                                                                                    |            |
|                                                                                                    | '<br> <br> |
|                                                                                                    |            |
|                                                                                                    |            |
|                                                                                                    |            |
|                                                                                                    |            |
|                                                                                                    |            |

# **GENERATOR** Tile

The SkyBox can control a generator to charge batteries and run loads. The generator can be started with a manual command or programmed to run automatically with the Advanced Generator Start (AGS) function. The generator can start or stop according to battery state, time of day, or several other external conditions.

• For battery charging, see page 41.

#### NOTES:

(')

- The SkyBox cannot connect to both the generator and utility grid at the same time. It cannot sell generator power to the grid. If both are active at the same time, the SkyBox will always select the grid. If other programming has caused the SkyBox to disconnect from the grid, it may be allowed to connect to the generator.
- While solar power charges the batteries (see page 22), the generator cannot be used to charge, but can be used to run loads. The generator can charge batteries when the solar input is inactive.

The Home screen **GENERATOR** tile **A** has several status indicators. The colors of each indicator use the same general key shown in the Tile section on page 9.

- The chevron **B** shows that the generator is delivering power.
  - Chevron aimed upward: CONNECTED.
  - **NOTE:** This chevron is not present in states where the generator runs but no power is being used (WARMING UP, COOLING DOWN, EXERCISING, or others).
  - The chevron does not point downward in any state.
- Message C displays the specific generator activity and status (also noted by the color). See page 52 for a description of the AGS cycle and the states of generator operation.
  - DISCONNECTED (gray): The generator is not operating or connected.
  - starting (yellow): The SkyBox has sent a start command with its Aux terminals. The generator should start.
  - WARMING UP (yellow): The generator has started and is going through the warmup period. See page 51.
  - (green): The generator power is within limits, but it cannot be accepted because **GRID** is in use.
  - (green): The transfer relay is closed. Generator power can be used for charging and loads.
  - ocling bown (yellow): The generator is preparing to stop and is going through the cooldown period. See page 51.
  - EXERCISING (yellow): The generator has been started with the Exercise function (see page 54). The transfer relay is open and generator power cannot be used by the SkyBox.
  - OUT OF SPEC (yellow): Generator power is not within acceptable limits. •
- Item **D** is a circular meter which advances clockwise to show generator power in kilowatts (kW) being used by charging, loads, or both. The meter is fully lit when the SkyBox reaches full capacity (10 kW when CONNECTED). The power is also displayed as a digit in the center.
- Item E is the amount of time elapsed since the generator was started. This timer counts up from zero when message C shows CONNECTED. When the message is WARMING UP, COOLING DOWN, or EXERCISING, the timer counts down from a defined time to zero.

When the generator is started from its own controls and the SkyBox is not in control, all items noted above still function. However, the only messages that can appear under C are WARMING UP, WAITING, CONNECTED, or OUT OF SPEC.

# Status

Tapping the **GENERATOR** tile **A** opens **F**.

In screen **F**, the **GENERATOR** tab **H** is the default view. It shows:

- Kilowatts (kW) used from the generator that day.
  - This is graphed with a pink line.
  - Pink dots mark the peak charge and discharge.
- Kilowatt-hours (kWh) used from the generator that day. 0
  - This is graphed by yellow bars that expand downward.

**NOTE**: These items are graphed by time of day. The peak value for each is also shown as a number. Tapping a colored bar at the bottom of the screen will hide that number and graph, or restore it.

- Displays for other days are available. 0
- This screen also shows the date and time of the most recent 0 generator start (L).

The **Configure** button I opens a series of of configuration screens for SkyBox generator operation. See page 48.

The "down" chevron **J** opens a *MORE INFO* screen with several generator status messages. See page 48.

In screen E, tapping the VOLTAGE VARIANCE tab K opens a view with average high and low AC voltages on the generator L1 and L2 phases. These readings are only for the present day.

# **Historical Display**

In screen **F**, tapping the clock symbol **G** changes the graph to a historical display showing daily, weekly (L), monthly, or yearly charging and discharging for a selected date range.

# **Transfer Relay**

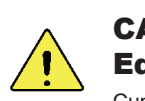

#### **CAUTION: Equipment Damage**

Current draw in excess of the transfer relay rating can damage the relay. This is not covered by warranty. Use appropriate-sized protective devices.

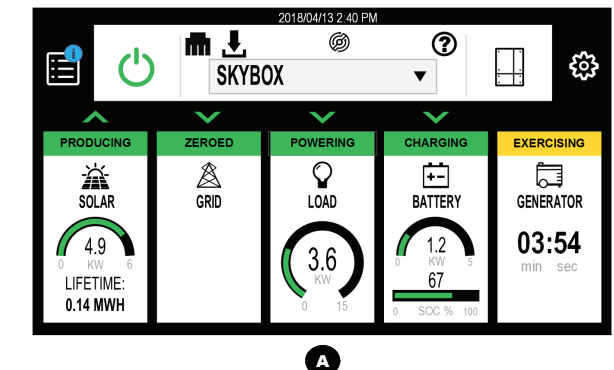

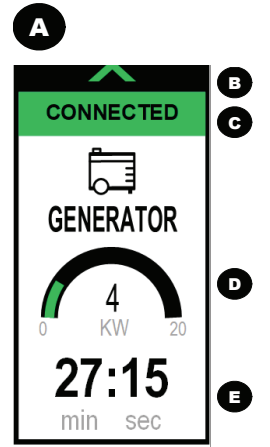

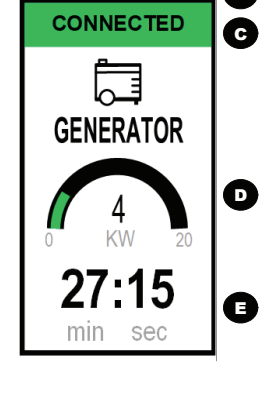

# **Status**

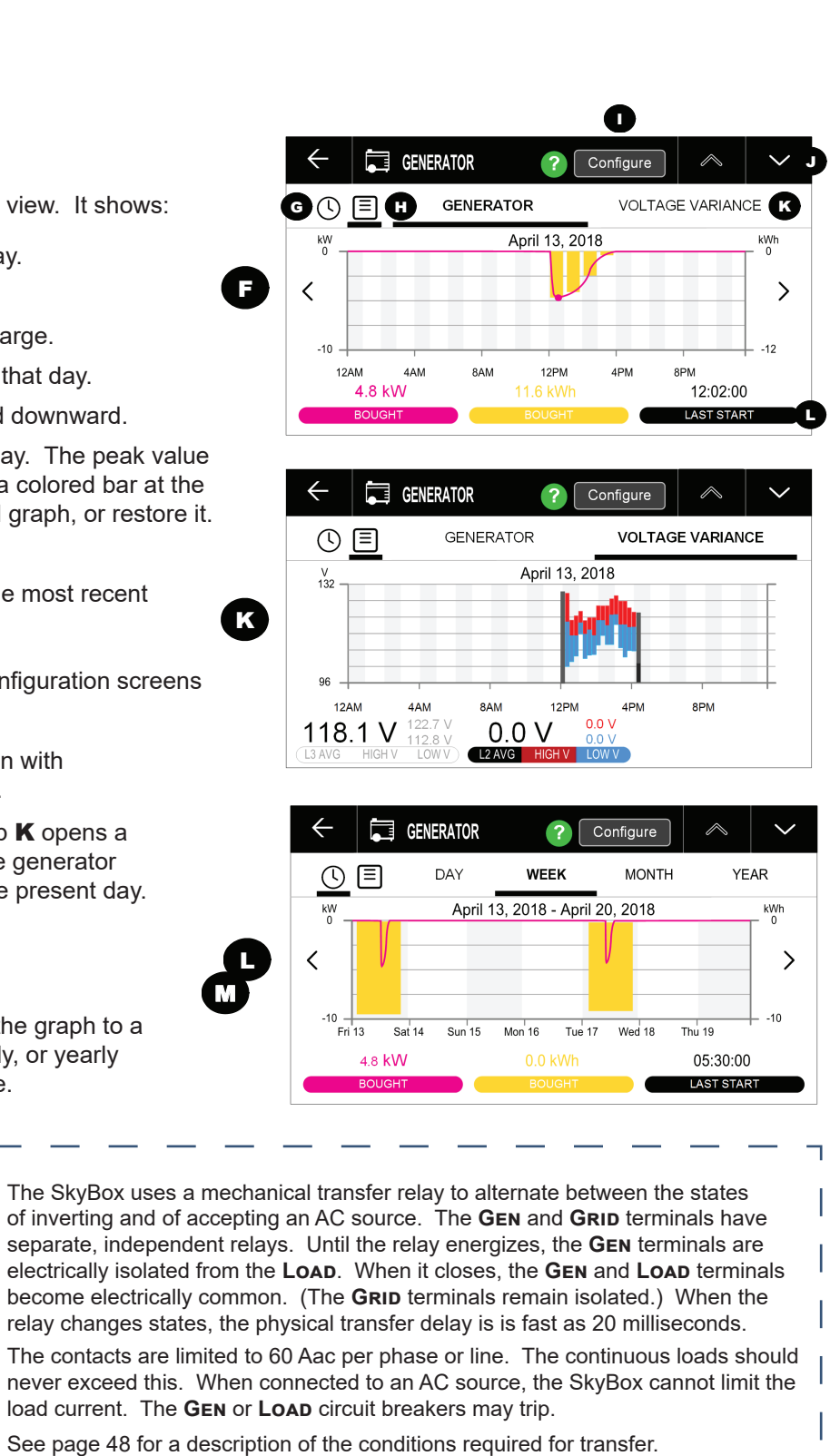

# More Info

- Generator status: The status shown on the GENERATOR tile.
- AGS status The general status of the AGS function. One of these messages will appear.
  - **Disabled** One of the **AUX terminal** items (see page 16) has been set to Off (or to a setting other than AGS.
  - Enabled The AUX terminal item has been set to AGS.
  - Exercise deferred The Exercise function is active. The generator would normally be running, but has been manually stopped. The next exercise period will occur normally. (See NOTES below.)
  - Quiet time deferred The Quiet Time function is active. (See page 54.) The generator would normally be prevented from running, but the generator had to be started due to critically low battery voltage. The next quiet time will occur normally.
- Generation action Manual commands to Start or Stop the generator. See page 51. 0

#### **NOTES:**

- + If AGS had already started the generator and this item is then set to Stop, Enable AGS (see page 50) will automatically switch to No.
- An exception to the above item is that Enable AGS will not switch to No if Stop was selected to defer a single exercise period (see above).  $\dot{\mathbf{v}}$ The next exercise period will occur normally.

• SOC --

• Load —

• Exercise —

- *Frequency* The present output frequency of the generator.
- Last start reason One of these messages will appear.
  - None No record exists of generator operation.
  - *Manual* The generator was started manually. This may mean the user selected Start under Generation Action, or the AC input became active on its own (due to an external start).
- Total runtime The amount of running time the generator has accumulated (for any reason) since the last reset.
- Reset generator runtime This Reset button resets to zero the accumulation under Total runtime.

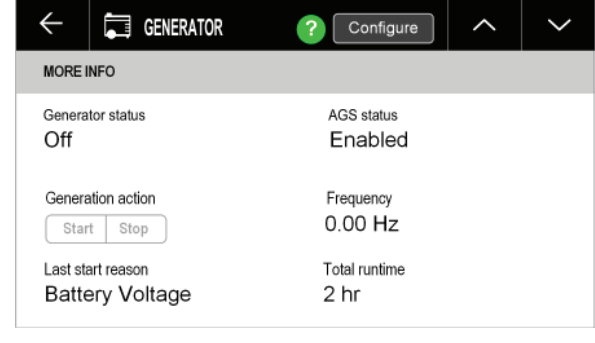

• Battery Voltage — The generator was started due to the

settings for any of these items (low

voltage, low state of charge, high

load, or exercise). See page 52.

# Configuration

From page 47, the **Configure** button **H** opens a configuration screen for SkyBox generator operation.

These values can be changed using the **Edit** button. Once placed in Edit mode, the screen appears as shown in the image to the right.

The first few screens contain GENERATOR SETTINGS. These inform the SkyBox of the generator's capabilities and control the overall interaction with the generator.

- Generator max input current limit (A) Range: 15 to 60. Default: 60
- High voltage limit L-N (V) Range: 85 to 140. Default: 130
- Low voltage limit L-N (V) Range: 85 to 140. Default: 105
- High frequency limit (Hz) Range: 55 to 65. Default: 63
- Low frequency limit (Hz) Range: 55 to 65. Default: 57
- Generator output rating (kVA) Range: 0 to 100. Default: 5
- Disconnect delay (s) Range: 0.07 to 2. Default: 1
- Warm up time (mm:ss) Default: 00:00 0
- Cool down time (mm:ss) Default: 05:00

The next screens contain ADVANCED GENERATOR START SETTINGS. See the next page for the AGS function.

# **Generator Input**

When the SkyBox GEN terminals are connected to a stable AC source (a generator), the GRID terminals are not in use and the SkyBox is turned on, the SkyBox will synchronize itself with the generator source and connect to it. After the Warm up time expires, its transfer relay will engage, linking the GEN terminals directly with the LOAD. (See page 47 for more information on the function of the transfer relay.)

- Upon connection, the generator power will be used to run any loads. It can charge batteries if PV is not in use. However, while 0 solar power charges the batteries, the generator will only be used to run loads. It will not be used for charging.
- The SkyBox must be connected to at least 5 Aac of of loads before the charger will activate. If the loads drop below 4 Aac, the 0 charger will turn off.
- The SkyBox does not have a Support function that will use battery or PV power to assist a generator. 0

To be accepted, the generator must meet certain p

- When these conditions are met, the SkyBox will close SkyBox will not close the relay or accept the genera
- If the generator is shut down (or if the parameters ar 0 protected loads from the generator and allows the SI
- The SkyBox will not work with a DC generator. The 0 not be connected to other locations on the SkyBox.

The SkyBox has a separate **GRID** connection (see multiple AC sources. However, the SkyBox can on SkyBox automatically accepts GRID. It cannot acc NOTE: If SkyBox programming has forced a disconnec generator power instead.

(')

# Configuration

|                                                                                                    | ٦ |
|----------------------------------------------------------------------------------------------------|---|
| arameters, notably voltage and frequency.                                                                                                    |   |
| se its transfer relay and accept the generator. If the conditions are not met, the tor.                                                                                                    | 1 |
| re no longer met), the SkyBox will open the transfer relay. This isolates the kyBox to serve the loads instead.                                                                            | 1 |
| input from an AC generator must be connected to the <b>Gen</b> terminals and must                                                                                                    | I |
| page 24). These independent connections are used for wiring to<br>ly use one AC source at a time. If both connections are powered, the<br>ept <b>GEN</b> as long as <b>GRID</b> is active. |   |
| tion from the grid (even if grid power is still present), the SkyBox can accept                                                                                                    | Т |
|                                                                                                    | Ì |

| ← 📮 GENERATOR                                                  | ? Apply \land 🗸                                              |
|----------------------------------------------------------------|--------------------------------------------------------------|
| GENERATOR SETTINGS                                             |                                                              |
| Generator man input current limit (A)                          |                                                              |
| 1 0 /                                                          |                                                              |
| High voltage limit LN (//)                                     | Low voltage limit LN (//)                                    |
| High voltage limit L-N (V)<br>130                              | Low voltage limit L-N (V)                                    |
| High voltage limit L-N (V)<br>130<br>High frequency limit (Hz) | Low voltage limit L-N (V)<br>105<br>Low frequency limit (Hz) |

# **Configuration (AGS)**

From page 47, the **Configure** button **H** opens a configuration screen for SkyBox generator operation.

These values can be changed using the **Edit** button.

The screens shown here contain ADVANCED GENERATOR START SETTINGS. These set the limits for automatic starting and stopping of the generator.

#### **NOTES:**

- The items on this screen are inactive (as is the AGS function) until one of the AUX Terminal items on page 16 is set to AGS. The items on each screen below are inactive until **Yes** is selected on that screen.
- If AGS had already started the generator and the user then sets *Generation Action* to force the generator to **Stop** (see page 48), the **AUX Terminal item** will automatically switch to Off.
- **Enable AGS on low battery** Activates both the SOC start and voltage start functions. Range: Yes or No. Default: No.
- SOC level to start (%) Range: 0 to 80. Default: 50
- SOC level to stop (%) Range: 0 to 100. Default: 80
- 24 Hour Voltage start level (Vdc) Range: 42 to 60. Default: 48.8
- 2 Hour Voltage start level (Vdc) Range: 42 to 60. Default: 47.2
- 2 Min Voltage start level (Vdc) Range: 42 to 60. Default: 44
- Enable AGS start on load Range: Yes or No. Default: No.
- Load start (kW) Range: 0 to 50. Default: 5
- Load start delay (minutes) Range: 1 to 90. Default: 5
- Load stop (kW) Range: 0 to 50. Default: 5
- Load start delay (minutes) Range: 1 to 90. Default: 1
- Enable AGS quiet time Range: Yes or No. Default: No. 0
  - Weekday quiet time begin (hh:mm) Default: 00:00
  - Weekday quiet time end (hh:mm) Default: 00:00
  - Weekend quiet time begin (hh:mm) Default: 00:00
  - Weekend quiet time end (hh:mm) Default: 00:00
- Enable AGS Exercise Range: Yes or No. Default: No. 0
  - Exercise interval Range: Daily, Weekly, or Monthly. Default: Monthly
  - *Exercise day of month* (if *Monthly* is selected) Range: 1 to 31. Default: 1 .
  - Exercise day of week (if Weekly is selected) Range: SUNDAY to SATURDAY. Default: SUNDAY •
  - Generator exercise start (hh:mm) Default: 12:00 •
  - Exercise duration (minutes) Range: 10, 15, or 20. Default: 15

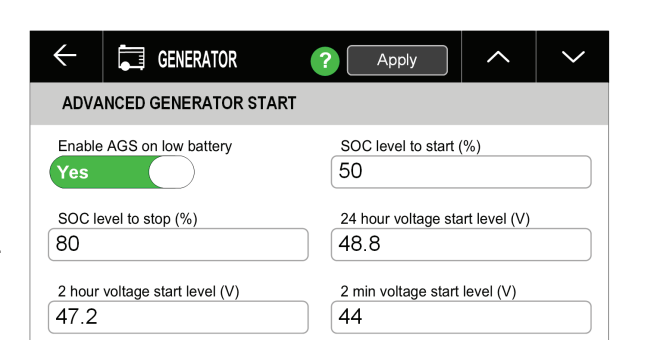

# **Generator Control**

When the SkyBox is wired to the generator's start circuit, the item *Generation Action* (see page 48) will manually **Start** or **Stop** a generator. This will also occur if any of the ADVANCED GENERATOR START SETTINGS are met. A "start command" in the SkyBox refers to either situation.

The SkyBox **Aux** connections send generator commands. Either a 12-volt output or "dry" contacts with no voltage can be used. (See the SkyBox Quick Start Guide for connections.)

It is more common for the start circuit on a two-wire-start generator to use dry contacts. If a 12-volt signal is needed, this output can be used to drive the OBR-16-DIN (or a similar relay) which is equipped with dry-contact connections.

that makes these kits. The Atkinson GSM-Mini is intended to work with OutBack products.

## **Starting, Running, and Stopping**

transfer relay and display CONNECTED.

- If the **GRID** terminals are in use, it will not close the relay and will display **WAITING**.
- 15.) The **System Notification** screen will also display an alert.

When the **Cool down time** setting expires, the **Aux** connection sends a stop command.

the **Exercise** and cool-down functions will not operate.

0

# Control

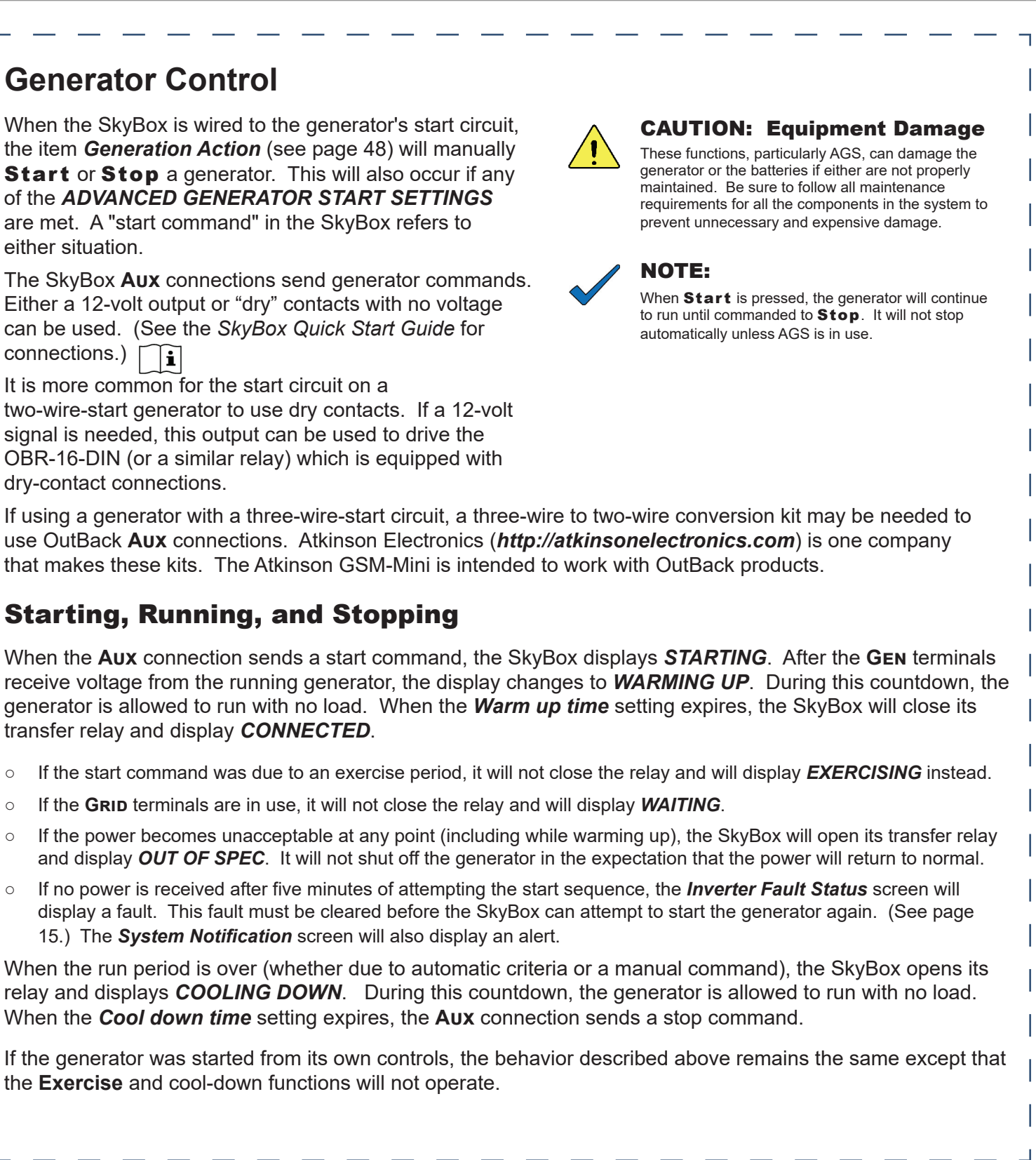

# **Advanced Generator Start (AGS)**

AGS allows SkyBox to start and stop the generator automatically. The advanced functions allow generator control based on battery state, time of day, or load size. It can be exercised during inactive periods, or prevented from starting late at night or during other "quiet times".

AGS starts the generator when any of its Start conditions are met and stops the generator when any of its Stop conditions are met. A **Quiet Time** schedule overrides most Start conditions to keep the generator from running at inappropriate hours. See page 55 for a list of conditions that will stop the generator.

## **SOC Start**

When the battery discharges to the **SOC level to start (%)** set point, the generator starts and the SkyBox uses generator power to charge the batteries. When the battery is charged to the **SOC level to stop (%)** set point, the generator stops. (See page 36 to monitor the present state of charge percentage.)

The **SOC Start** settings will only operate (and can only be set) when the *Enable AGS on low battery* function is enabled.

## **Voltage Start**

When the batteries discharge to any of several selected low-voltage points for a designated period of time, the generator starts and the batteries are charged. The designated time periods are 24 hours, 2 hours, and 2 minutes. When the SkyBox completes a three-stage battery charge (see page 41), the generator stops. The generator will also stop if it reaches the *Maximum SOC (%)* set point (see page 39) before reaching the end of the three-stage cycle.

- If the battery voltage drops below any of these set points, the designated timer starts counting down.
- If the voltage increases above the set point, the timer resets to maximum.
- The timers also reset to maximum when AGS stops the generator or upon an AGS fault.
- When any timer reaches zero (0), a start command is sent to the generator.
- These timers cannot be viewed.

The three time designations are meant to show increasing levels of urgency (due to increased battery discharge). The voltages should be set accordingly.

- **24-hour voltage start level** is intended to start the generator after a mild battery discharge.
- 2-hour voltage start level is intended to start the generator after a major battery discharge.
- **2-minute voltage start level** is intended to start the generator after a critical battery discharge. This is considered an emergency start and should be set accordingly. It is the only AGS setting that will override **Quiet Time**.

The **Voltage Start** settings will only operate (and can only be set) when the **Enable AGS on low battery** function is enabled.

## Load Start

Whenever the SkyBox load exceeds a selecte starts. When the load decreases below a diffe

- When the SkyBox LOAD terminals register an a (minutes) time, the generator starts. Following
- When the SkyBox LOAD terminals register an a time, the generator stops.

#### NOTES:

- This function is meant to protect against rapid ar protect against overload if the load is simply too the SkyBox if the generator does not start in time
- When this function runs the generator, the invertigence of the programmed to perform a complete charge cyclic reaches the *Load Stop* point and shuts down.

The Load Start settings will only operate (and

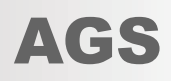

| I (kilowatt) set point for a selected period of time, the generator rent set point for a selected period, the generator stops. |
|----------------------------------------------------------------------------------------------------|
| mount greater than <i>Load start (kW)</i> for the <i>Load start delay</i> this condition:                                      |
| mount less than <i>Load stop (kW)</i> for the <i>Load stop delay (minutes)</i>                                                 |
|                                                                                                    |
|                                                                                                    |
|                                                                                                    |
| d unnecessary battery discharge. It does not                                                                                   |
| arge. Large, instantaneous loads can still overload<br>. The loads should be sized appropriately.                              |
| er will charge the batteries. However, it is not                                                                               |
| . The charge might not be complete if the SkyBox                                                                               |
|                                                                                                    |
|                                                                                                    |
| can only be set) when this function is enabled.                                                                                |
|                                                                                                    |
|                                                                                                    |
|                                                                                                    |
|                                                                                                    |
|                                                                                                    |
|                                                                                                    |
|                                                                                                    |
|                                                                                                    |
|                                                                                                    |
|                                                                                                    |
|                                                                                                    |
|                                                                                                    |
|                                                                                                    |
|                                                                                                    |
|                                                                                                    |
|                                                                                                    |
|                                                                                                    |
|                                                                                                    |
|                                                                                                    |
|                                                                                                    |
|                                                                                                    |
|                                                                                                    |
|                                                                                                    |

#### **Quiet Time**

During evening hours or other times when generator noise is not desired, the generator can be prevented from starting automatically.

- The 24-hour and 2-hour start settings will not start the generator during these times. Similarly, the **SOC Start**, **Load Start**, and **Exercise** functions will not start the generator.
- The generator can be started normally with the **Start** button.
- The generator can be started normally using its own controls.
- One quiet time can be set for weekdays. A different time can be set for weekends.

#### NOTE:

The 2-minute start setting **will** start the generator regardless of quiet time. This is considered an emergency start due to low battery voltage. It overrides quiet time to perform required battery charging.

The Quiet Time settings will only operate (and can only be set) when this function is enabled.

#### Exercise

During long periods of disuse, the generator can be started automatically and test-run for a short time.

- During exercise, the SkyBox does not close its transfer relay to connect to the generator. It does not charge batteries or use generator power in any other way. The SkyBox displays the message *Exercising*.
- The SkyBox can exercise the generator while utilizing grid power.
- The exercise time can be set at daily, weekly, or monthly intervals. Several different durations can be selected.

#### **NOTE:**

Quiet Time overrides the Exercise function. If the two settings partly overlap, Exercise will only occur during the portion not covered by Quiet Time. If the Exercise period is completely within Quiet Time, Exercise will not function.

# Start/Stop Table

This table summarizes the various start and sto

|                       |                         | STOP REASONS                      |            |           |                     |               |                             |                |                       |                                 |
|-----------------------|-------------------------|-----------------------------------|------------|-----------|---------------------|---------------|-----------------------------|----------------|-----------------------|---------------------------------|
| START<br>REASONS      | Full<br>Charge<br>Cycle | Inverter<br>in Float<br>or Silent | Stop SOC % | Max SOC % | Below<br>Load<br>kW | Quiet<br>Time | Exercise<br>Time<br>Expires | Stop<br>Button | Generator<br>Controls | Run<br>During<br>Quiet<br>Time? |
| 2 Min Batt V          | Yes                     | Stop                              |            | Stop      |                     |               |                             | Stop           | Stop                  | Yes                             |
| 2 Hour Batt V         | Yes                     | Stop                              |            | Stop      |                     | Stop          |                             | Stop           | Stop                  | No                              |
| 24 Hour Batt V        | Yes                     | Stop                              |            | Stop      |                     | Stop          |                             | Stop           | Stop                  | No                              |
| Start SOC %           |                         |                                   | Stop       |           |                     | Stop          |                             | Stop           | Stop                  | No                              |
| Load kW               |                         |                                   |            |           | Stop                | Stop          |                             | Stop           | Stop                  | No                              |
| Exercise              |                         |                                   |            |           |                     | Stop          | Stop                        | Stop           | Stop                  | No                              |
| Start button          | Yes                     |                                   |            |           |                     |               |                             | Stop           | Stop                  | Yes                             |
| Generator<br>controls | Yes                     |                                   |            |           |                     |               |                             | Stop           | Stop                  | Yes                             |

# AGS

| p conditions that apply to both AGS and manual control. |  |
|---------------------------------------------------------|--|
|---------------------------------------------------------|--|

# **Contact Information**

## **About OutBack Power Technologies**

OutBack Power Technologies is a leader in advanced energy conversion technology. OutBack products include true sine wave inverter/chargers, maximum power point tracking charge controllers, and system communication components, as well as circuit breakers, batteries, accessories, and assembled systems.

#### **Contact Information**

| Mailing Address: | Corporate Headquarters  |
|------------------|-------------------------|
|                  | 17825 – 59th Avenue NE  |
|                  | Suite B                 |
|                  | Arlington, WA 98223 USA |
| Web Site:        | www.outbackpower.com    |

**Disclaimer** 

UNLESS SPECIFICALLY AGREED TO IN WRITING, OUTBACK POWER TECHNOLOGIES:

(a) MAKES NO WARRANTY AS TO THE ACCURACY, SUFFICIENCY OR SUITABILITY OF ANY TECHNICAL OR OTHER INFORMATION PROVIDED IN ITS MANUALS OR OTHER DOCUMENTATION.

(b) ASSUMES NO RESPONSIBILITY OR LIABILITY FOR LOSS OR DAMAGE, WHETHER DIRECT, INDIRECT, CONSEQUENTIAL OR INCIDENTAL, WHICH MIGHT ARISE OUT OF THE USE OF SUCH INFORMATION. THE USE OF ANY SUCH INFORMATION WILL BE ENTIRELY AT THE USER'S RISK. OutBack Power Technologies cannot be responsible for system failure, damages, or injury resulting from

improper installation of their products.

## **Notice of Copyright**

SkyBox Programming Guide © 2018 by OutBack Power Technologies. All Rights Reserved.

#### **Trademarks**

OutBack Power, the OutBack Power logo, and Grid/Hybrid are trademarks owned and used by OutBack Power Technologies, Inc. The ALPHA logo and the phrase "member of the Alpha Group" are trademarks owned and used by Alpha Technologies Inc. These trademarks may be registered in the United States and other countries.

#### **Date and Revision**

July 2018, Revision A

#### **Part Number**

900-0211-01-00 Rev A

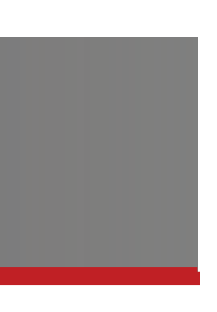